### คู่มือการใช้งาน

1. ข้อมูลผู้ใช้งาน กด เมนู ข้อมูลพื้นฐาน เลือก ข้อมูลผู้ใช้งาน

### ผู้ใช้และรหัสผ่าน

| BEST Standard [BEST] [BEST] [Server:LOCALHOST] [C44619A95A6 | A]                          | CONTRACT CONTRACT      |            | _ 0 ×            |
|-------------------------------------------------------------|-----------------------------|------------------------|------------|------------------|
| ระบบ รายการขาย รายการตัดส่ง รายการสรุปผล ข้อมูล             | พื้นฐาน ตั้งค่า รายงาน แบบห | งอร์ม                  |            |                  |
|                                                             |                             |                        |            |                  |
|                                                             |                             |                        |            |                  |
|                                                             | (ถ้) ม้ให้งาน               |                        |            |                  |
|                                                             |                             |                        |            |                  |
|                                                             | ผู้ใช้งาน                   | ชื่อ ระดับผู้ใช้งาน    | <u>^</u>   |                  |
|                                                             | 111                         | 111 Admin              |            |                  |
|                                                             | 222                         | 222 ผู้ใช้งานทั่วไป    |            |                  |
|                                                             | best 1                      | best 1 ผู้ใช้งานทั่วไป | E          |                  |
|                                                             | best 2                      | best 2 ผู้เชิงาหรือไป  |            |                  |
|                                                             | best 3                      | bost 4 ผู้เชงานทาโป    |            |                  |
|                                                             | best 5                      | best 5 ผู้เข้าแล้วเป   |            |                  |
|                                                             | 4                           |                        |            |                  |
|                                                             |                             | A                      |            |                  |
|                                                             |                             | ผู้เปล่าน              |            |                  |
|                                                             |                             | ชื <sub>่อ</sub> 111   |            |                  |
|                                                             |                             | ระดับผู้ใช้งาน Admin   | •          |                  |
|                                                             |                             |                        |            |                  |
|                                                             |                             | รหสมาน                 |            |                  |
|                                                             |                             |                        |            |                  |
|                                                             |                             |                        |            |                  |
|                                                             |                             |                        |            |                  |
|                                                             |                             |                        | •          |                  |
|                                                             | บนทก                        | เพม ลบ                 | จบการทางาน |                  |
|                                                             |                             |                        |            |                  |
|                                                             |                             |                        |            |                  |
|                                                             |                             |                        |            |                  |
|                                                             |                             |                        |            |                  |
|                                                             |                             |                        |            |                  |
|                                                             | C 🕼 🏠                       |                        |            | EN 🔺 🏴 📑 📲 19:31 |
|                                                             |                             |                        |            | 3/1/2559         |
|                                                             |                             | and a second           |            |                  |

รูปบน

· คีย์ข้อมูล ผู้ใช้และรหัสผ่าน ครั้งแรกมีชื่อผู้ใช้เบื้องต้นให้ ท่านต้องคีย์ข้อมูลเพิ่มตามตัวอย่าง

เลือกตำแหน่ง ผู้ใช้หลัก ( ADMIN ) , ผู้ใช้งานทั่วไป ( USER ) กด บันทึก ตำแหน่ง ADMIN สามารถใช้งานได้

ทุกเมนู ส่วนตำแหน่ง USER ใช้ได้ตามการล็อคเมนู

**2. ล็อคเมนู** กด เมนู ตั้งค่า เลือก ล็อคเมนู
 ล็อครายการเมนู

จุดเด่น โปรแกรมคัดเลขเร็ว The Best สุดยอดเรื่อง การคีย์และดัดเก็บ เพิ่มโอกาสได้ มากกว่าเสีย

| BEST Standard [BEST] [BEST] [Server:LOCALHOST] [C44619A95A6A] | 1000.                |                        | _ 🖬 🗙                        |
|---------------------------------------------------------------|----------------------|------------------------|------------------------------|
| ระบบ รายการขาย รายการตัดส่ง รายการสรุปผล ข้อมูลพื้นฐาน ตั้ง   | งค่า รายงาน แบบฟอร์ม |                        |                              |
| (                                                             | 5 ¢                  |                        |                              |
|                                                               | ญ ลอกเหน             |                        |                              |
|                                                               | 500                  |                        |                              |
|                                                               | N UVI                | เพิ่ม                  |                              |
|                                                               |                      | สารจาข้อบอ             |                              |
|                                                               |                      | เรียกคืนทักมล          |                              |
|                                                               |                      | บริการเครือข่าย        |                              |
|                                                               |                      | ข้อมลผลิตภันท์         |                              |
|                                                               |                      | ทำรายการขาย            |                              |
|                                                               |                      | ด้นหาข้อมูลการขาย      |                              |
|                                                               |                      | แสดงรายการขายทั้งหมด = |                              |
|                                                               |                      | รับไฟล์ข้อมูลการขาย    |                              |
|                                                               |                      | ทำรายการตัดส่ง         |                              |
|                                                               |                      | กำหนดอัตราเก็บ         |                              |
|                                                               |                      | สราง เพลการตดสง        |                              |
|                                                               |                      | เสมผสม เท              |                              |
|                                                               |                      | ที่เกิดการเกิด         |                              |
|                                                               |                      | ข้อมูลลูกด้า           |                              |
|                                                               |                      | ข้อมูลเจ้ามือ          |                              |
|                                                               |                      | สมดโทรศัพท์            |                              |
|                                                               |                      | เลขอันลุกค้า           |                              |
|                                                               |                      | เลขอั้นเจ้ามือ 👻       |                              |
|                                                               | 4                    | 4                      |                              |
|                                                               | ~ ~                  |                        |                              |
|                                                               | บนทก                 | งบราน                  |                              |
|                                                               |                      |                        |                              |
|                                                               |                      |                        |                              |
|                                                               |                      |                        |                              |
| 😌 🖉 🚞 🔍 🖂 🥹 📀                                                 |                      |                        | EN 🔺 🕨 📑 📶 19:34<br>3/1/2559 |

รูปบน

· เลือก ล็อคประเภทการใช้งาน ของผู้ใช้รอง ( USER ) ตามต้องการ กด บันทึก

\*\*\*\*\*

**3. ข้อมูลลูกค้า** กด เมนู ข้อมูลพื้นฐาน เลือก ข้อมูลลูกค้า

### ข้อมูลลูกค้า / อัตราจ่าย / เปอร์เซ็นต์

| BEST Standard [BEST] [BEST] [Server:LOCALHOST] [C44619A95A | 6A] - [รายชีอลุกค้                   | n]               | _          | and the second second | -   |       |     |        |     |     |     |        |       |                   |
|------------------------------------------------------------|--------------------------------------|------------------|------------|-----------------------|-----|-------|-----|--------|-----|-----|-----|--------|-------|-------------------|
| 🖌 ระบบ รายการขาย รายการตัดส่ง รายการสรุปผล                 | ข้อมูลพื้นฐาน                        | ตั้งค่า รายง     | าน แบบฟอร์ | ม์ม                   |     |       |     |        |     |     |     |        |       | - 8               |
| ไอนลูกด้า รับโอนลูกด้า                                     | , a                                  | * 0/0            |            |                       |     |       |     |        |     |     |     | 05.8   | 0.1   | 0 1               |
|                                                            | ชื่อส                                | ลูกค้า %3        | บ %3ต      | %3ล                   | %3u | %2IJ  | %2ต | %2ล    | %1u | %1ล | 3บน | 3 เต็ด | 3ล่าง | 3หน้า             |
| <b></b>                                                    | <ul> <li>ann</li> <li>ann</li> </ul> | n I 25<br>6.2 26 | 25         | 25                    | 25  | 25    | 25  | 25     | 10  | 10  | 500 | 100    | 100   | 500               |
|                                                            | ดูเพ                                 | n 3 27           | 20         | 20                    | 20  | 20    | 20  | 20     | 10  | 10  | 500 | 100    | 100   | 500               |
|                                                            | ลกด้                                 | in 4 28          | 28         | 28                    | 28  | 28    | 28  | 28     | 10  | 10  | 500 | 100    | 100   | 100               |
| ข้อมูลลูกค้า                                               | สมา                                  | ชิก1 25          | 25         | 25                    | 25  | 25    | 25  | 25     | 10  | 10  | 500 | 100    | 100   | 100               |
| ชื่อลูกค้า <mark>ลูกค้า 1</mark>                           |                                      |                  |            |                       |     |       |     |        |     |     |     |        |       |                   |
| อัตราการจ่ายและเปอร์เซนต์                                  |                                      |                  |            |                       |     |       |     |        |     |     |     |        |       |                   |
| ลด % จ่าย                                                  |                                      |                  |            |                       |     |       |     |        |     |     |     |        |       |                   |
| 3 ตัวบน 25 % 500 บาท                                       |                                      |                  |            |                       |     |       |     |        |     |     |     |        |       |                   |
| 3 ตัวโต้ด 25 % 100 บาท                                     |                                      |                  |            |                       |     |       |     |        |     |     |     |        |       |                   |
| 3 ตัวล่าง 25 % 100 บาท                                     |                                      |                  |            |                       |     |       |     |        |     |     |     |        |       |                   |
| 3 ตัวหน้า 25 % 100 บาท                                     |                                      |                  |            |                       |     |       |     |        |     |     |     |        |       |                   |
| 2 ตัวบน 25 % 70 บาท                                        |                                      |                  |            |                       |     |       |     |        |     |     |     |        |       |                   |
| 2 ตัวโต้ด 25 % 10 บาท                                      |                                      |                  |            |                       |     |       |     |        |     |     |     |        |       |                   |
| 2 ตัวอ่าง 25 % 70 บาท                                      |                                      |                  |            |                       |     |       |     |        |     |     |     |        |       |                   |
| วีมนุม 10 % 3 มาท                                          |                                      |                  |            |                       |     |       |     |        |     |     |     |        |       |                   |
| ริมช่วง 10 % 4 มาพ                                         |                                      |                  |            |                       |     |       |     |        |     |     |     |        |       |                   |
|                                                            |                                      |                  |            |                       |     |       |     |        |     |     |     |        |       |                   |
|                                                            | 4                                    |                  |            |                       |     |       |     |        |     |     |     |        |       |                   |
|                                                            |                                      |                  |            |                       |     |       |     |        |     |     |     |        |       |                   |
|                                                            | L                                    | พิ่ม             | แก้ไข      |                       | ลบ  | บันที | n   | ยกเลิก |     |     |     |        | จบการ | ทำงาน             |
| 9 🖉 🗎 0 🖂 🔮                                                | 0                                    |                  |            |                       |     |       |     | ~      |     |     |     | EN 🔺 🏴 | 🗊 atl | 19:36<br>3/1/2559 |
|                                                            |                                      |                  | -          | รูป                   | บน  |       |     |        |     |     |     |        |       |                   |

คีย์ข้อมูลตามตัวอย่าง ( ข้อมูลที่คีย์ลง ต้องเป็นข้อมูลจริงของท่าน ทั้งอัตราจ่ายและ % )

4. ข้อมูลเจ้ามือ กด เมนู ข้อมูลพื้นฐาน เลือก ข้อมูลเจ้ามือ

### ข้อมูลเจ้ามือ / อัตราจ่าย / เปอร์เซ็นต์

| BEST Standard    | [BEST] [BEST] | [Server:L( | OCALHOST] [C4 | 4619A95A | 6A] - [ราย | ชื่อเจ้ามือ] |                    | -        | -     | -   |        |     |        |     |     |     |         |                  | ×     |
|------------------|---------------|------------|---------------|----------|------------|--------------|--------------------|----------|-------|-----|--------|-----|--------|-----|-----|-----|---------|------------------|-------|
| 🚯 ระบบ           | รายการขาย     | รายการ     | เต้ดส่ง รายกา | ารสรุปผล | ข้อมุลพึ่เ | เฐาน ตั้งค่า | รายงาน             | แบบฟอร์ม |       |     |        |     |        |     |     |     |         |                  | - 8 × |
| โอนเจ้ามือ รับโอ | นเจ้ามือ      |            |               |          | _          |              |                    |          |       |     |        |     |        |     |     |     |         |                  |       |
|                  | -             |            |               |          |            | ชื่อเจ้ามือ  | ชื่อผู้ส่ง         | %3บ      | %3ต   | %3ล | %3u    | %2บ | %2ต    | %2ล | %1บ | %1ล | 3บน     | 3โต้ด            | 3ล่าง |
|                  |               |            |               |          | •          | เจ้ามือ 1    | ผู้ส่ง 1           | 25       | 25    | 25  | 25     | 25  | 25     | 25  | 10  | 10  | 500     | 100              | 100   |
|                  |               |            |               |          |            | เจ้ามือ 2    | ผู้สง2             | 27       | 27    | 27  | 27     | 27  | 27     | 27  | 12  | 12  | 500     | 100              | 100   |
| ข้อมลเจ้ามือ     |               |            |               |          |            | เขามข 3      | ผู้สุง 3<br>ยัสง 4 | 30       | 30    | 30  | 30     | 30  | 30     | 30  | 20  | 20  | 500     | 100              | 100   |
| ชื่อเจ้ามือ      | เจ้ามือ 1     |            |               |          |            | 101104       | Mus 4              | 00       | 00    | 00  | 00     | 00  | 00     | 00  | 20  | 20  | 000     | 100              | 100   |
| ชื่อผ้ส่ง        | ผู้ส่ง 1      |            |               |          |            |              |                    |          |       |     |        |     |        |     |     |     |         |                  |       |
| ູລັຫຼຽງກາງຮຸລ່ງຍ | และเปลร์เชน   | ต์         |               |          |            |              |                    |          |       |     |        |     |        |     |     |     |         |                  |       |
| 041711117012     | ลด %          | ,<br>b     | จ่าย          |          |            |              |                    |          |       |     |        |     |        |     |     |     |         |                  |       |
| 3 ตัวบน          | 25            | %          | 500           | บาท      |            |              |                    |          |       |     |        |     |        |     |     |     |         |                  |       |
| 3 ตัวโต็ด        | 25            | %          | 100           | ีบาท     |            |              |                    |          |       |     |        |     |        |     |     |     |         |                  |       |
| 3 ตัวล่าง        | 25            | %          | 100           | บาท      |            |              |                    |          |       |     |        |     |        |     |     |     |         |                  |       |
| 3 ตัวหน้า        | 25            | %          | 100           | บาท      |            |              |                    |          |       |     |        |     |        |     |     |     |         |                  |       |
| 2 ตัวบน          | 25            | %          | 70            | บาท      |            |              |                    |          |       |     |        |     |        |     |     |     |         |                  |       |
| 2 ตัวโต้ด        | 25            | %          | 10            | บาท      |            |              |                    |          |       |     |        |     |        |     |     |     |         |                  |       |
| 2 ตัวล่าง        | 25            | %          | 70            | บาท      |            |              |                    |          |       |     |        |     |        |     |     |     |         |                  |       |
| วิ่งบน           | 10            | %          | 3             | บาท      |            |              |                    |          |       |     |        |     |        |     |     |     |         |                  |       |
| วิงล่าง          | 10            | %          | 4             | บาท      |            |              |                    |          |       |     |        |     |        |     |     |     |         |                  |       |
|                  |               |            |               |          |            |              |                    |          |       |     |        |     |        |     |     |     |         |                  |       |
|                  |               |            |               |          | ٠ [        |              |                    |          |       |     |        |     |        |     |     |     |         |                  | Þ     |
|                  |               |            |               |          | _          |              |                    |          |       |     |        |     |        |     |     |     |         |                  |       |
|                  |               |            |               |          |            | เพิ่ม        |                    | แก้ไข    | ລນ    |     | บันทึก |     | ยกเลิก |     |     |     | จบการทํ | างาน             |       |
|                  |               | 0          |               | 6        | O          |              |                    |          |       |     |        |     |        |     |     | EN  | - Pr (  | :<br>رو_ الله. 🕴 | 9:37  |
|                  | - 10 m (1     |            |               |          |            |              |                    | •        | รูปบน |     |        |     |        |     |     |     |         | <i>ب</i> د       |       |

· คีย์ข้อมูลตามตัวอย่าง ( ข้อมูลที่คีย์ลง ต้องเป็นข้อมูลจริงของท่าน ทั้งอัตราจ่ายและ % )

#### \*\*\*\*\*

#### 5. ทำรายการขาย

### กดเมนู รายการขาย เลือก ทำรายการขาย

| บ เลข |         |           |           | 0 111     | 1       |           |           |        |          | - C                     | แผ่น 1    | รับข้อมูลไ | • [     | +      |
|-------|---------|-----------|-----------|-----------|---------|-----------|-----------|--------|----------|-------------------------|-----------|------------|---------|--------|
| 0.70  | 3 ตัวบน | 3 ตัวโต็ด | 3 ตัวล่าง | 3 ตัวหน้า | 2 ຕັວນນ | 2 ตัวโต็ด | 2 ตัวล่าง | วิ่งบน | วิ่งล่าง | เวลา                    | ด้มหา     |            |         |        |
| 9/6   | 90      | 0         | 0         | 0         | 0       | 0         | 0         | 0      | 0        | 15/08/2558 23:21:20     | 1.221     |            |         | ด้บหา  |
| 977   | 50      | 0         | 0         | 0         | 0       | 0         | 0         | 0      | 0        | 15/08/2558 23:21:24     | 6 N D     |            |         | TIMPIT |
| 978   | 70      | 0         | 0         | 0         | 0       | 0         | 0         | 0      | 0        | 15/08/2558 23:21:29     | เลข       | แผ่น       | ลูกด้า  | รวม    |
| 980   | 155     | 0         | 0         | 0         | 0       | 0         | 0         | 0      | 0        | 15/08/2558 23:21:32     | รวม       | 171605     | 1366379 | 13743  |
| 981   | 200     | 0         | 0         | 0         | 0       | 0         | 0         | 0      | 0        | 15/08/2558 23:21:36     | 3 ตัวบน   | 171605     | 172030  | 175    |
| 982   | 150     | 0         | 0         | 0         | 0       | 0         | 0         | 0      | 0        | 15/08/2558 23:21:41     | 3 ตัวโต็ด | 0          | 138195  | 138    |
| 983   | 20      | 0         | 0         | 0         | 0       | 0         | 0         | 0      | 0        | 15/08/2558 23:21:45     | 3 ตัวล่าง | 0          | 3740    | 4      |
| 984   | 230     | 0         | 0         | 0         | 0       | 0         | 0         | 0      | 0        | 15/08/2558 23:21:50     | 3 ตัวหน้า | 0          | 1700    | 1      |
| 985   | 150     | 0         | 0         | 0         | 0       | 0         | 0         | 0      | 0        | 15/08/2558 23:21:54     | 2 ตัวบน   | 0          | 510305  | 510    |
| 986   | 145     | 0         | 0         | 0         | 0       | 0         | 0         | 0      | 0        | 15/08/2558 23:22:03     | 2 ตัวไต้ด | 0          | 1700    | 1      |
| 987   | 120     | 0         | 0         | 0         | 0       | 0         | 0         | 0      | 0        | 15/08/2558 23:22:08     | 2 ตวลาง   | 0          | 477909  | 4/8    |
| 988   | 330     | 0         | 0         | 0         | 0       | 0         | 0         | 0      | 0        | 15/08/2558 23:22:11     | ริงบน     | 0          | 2600    | 55     |
| 993   | 40      | 0         | 0         | 0         | 0       | 0         | 0         | 0      | 0        | 15/08/2558 23:22:14     | 2010 10   | 0          | 2000    | 4      |
| 994   | 80      | 0         | 0         | 0         | 0       | 0         | 0         | 0      | 0        | 15/08/2558 23:22:17     |           | 0          | 0       |        |
| 995   | 40      | 0         | 0         | 0         | 0       | 0         | 0         | 0      | 0        | 15/08/2558 23:22:20     |           | -          | -       |        |
| 996   | 10      | 0         | 0         | 0         | 0       | 0         | 0         | 0      | 0        | 15/08/2558 23:22:23     |           |            |         |        |
| 998   | 60      | 0         | 0         | 0         | 0       | 0         | 0         | 0      | 0        | 15 / 08 / 2558 23:22:27 |           |            |         |        |
|       |         |           |           |           | m       |           |           |        |          | •                       |           |            |         |        |

#### รูปบน

### ตัวอย่างแสดง หน้าขายเลข

- เลือก/ลูกค้า.....ใช้ลูกศรลง หรือ ขึ้น / ลง

- เลือก/หมายเลขแผ่น.....เริ่มงานขายครั้งแรก ขึ้นแผ่นที่ 1 ให้เสมอ ต้องการเพิ่มแผ่นที่ 2 กด + ต้องการลบ แผ่น กด –

- ฟังก์ชั่นการคีย์เลขมีระบบ 2 IN 1 รองรับการคีย์เลข ครบทุกหมวด

### 1.1 การคีย์เลขแบบ หมวดคละกัน

- A. การคีย<sup>์</sup>ครั้งแรก แสดงหมวด **เลข**
- ใช้คีย์เลขแบบ หมวดคละกัน
- ใช้คีย์เลข 3ตัว(บนxโต๊ดxล่าง) , 2ตัว(บนxล่าง) , 1ตัว(วิ่งบนxล่าง)
- ใช้คีย์เลข 19ตัว(กลับ) , 6ตัว(กลับ) , 3ตัว(กลับ) , 2ตัว(กลับ)
- ใช้คีย์เลข รูดหน้า , รูดหลัง , รูดหน้าหลัง
- ใช้คีย์เลขถึง เช่น 10,11,12,13,14,15 = 100 (กด 10-15 enter 100 enter)
- ใช้คีย์เลขเบิ้ล เช่น 00,11,22,33,44,55,66,77,88,99 = 50 (กด - enter 50 enter)

### - ใช้คีย์เลข 3ตัวหน้า (รัฐบาล)

| <b>6</b> | ข      |         |           |            | ราค       | า               |            |           |       |          |                         | ลูกด้า <mark>ลูก</mark><br>แผ่น 1 | ล้า 1      | •          | ขึ้น ลง<br>+ - |
|----------|--------|---------|-----------|------------|-----------|-----------------|------------|-----------|-------|----------|-------------------------|-----------------------------------|------------|------------|----------------|
| ลขระ     | บันทึก |         |           |            |           |                 |            |           | 2     | 2.       | - C                     |                                   | วบ.กฤษ์ต เ | <i>л</i> и |                |
| าดับ     | เลข    | 3 ตัวบน | 3 ตัวไต้ด | 3 ตัวล่าง  | 3 ตัวหน้า | 2 ตัวบน         | 2 ตัวไต้ด  | 2 ตัวล่าง | วิงบน | วิ่งล่าง | เวลา ^                  | ด้นหา                             |            | _          |                |
| )1       | 976    | 90      | 0         | 0          | 0         | 0               | 0          | 0         | 0     | 0        | 15/08/2558 23:21:20     | เลข                               |            |            | ด้นหา          |
| )2       | 977    | 50      | 0         | 0          | 0         | 0               | 0          | 0         | 0     | 0        | 15/08/2558 23:21:24     |                                   |            |            |                |
| )3       | 978    | 70      | 0         | 0          | 0         | 0               | 0          | 0         | 0     | 0        | 15/08/2558 23:21:29     | เลข                               | แผ่น       | ลูกด้า     | รวม            |
| 94       | 980    | 155     | 0         | 0          | 0         | 0               | 0          | 0         | 0     | 0        | 15/08/2558 23:21:32     | รวม                               | 171605     | 1366379    | 137437         |
| 5        | 981    | 200     | 0         | 0          | 0         | 0               | 0          | 0         | 0     | 0        | 15/08/2558 23:21:36     | 3 ตัวบน                           | 171605     | 172030     | 17543          |
| 6        | 982    | 150     | 0         | 0          | 0         | 0               | 0          | 0         | 0     | 0        | 15/08/2558 23:21:41     | 3 ຫົວໄຫ້ຫ                         | 0          | 138195     | 1385           |
| 7        | 983    | 20      | 0         | 0          | 0         | 0               | 0          | 0         | 0     | 0        | 15/08/2558 23:21:45     | 3 ตวลาง                           | 0          | 3/40       | 404            |
| 8        | 984    | 230     | 0         | 0          | 0         | 0               | 0          | 0         | 0     | 0        | 15/08/2558 23:21:50     | 2 ตัวหม                           | 0          | 510205     | 5105           |
| 9        | 985    | 150     | 0         | 0          | 0         | 0               | 0          | 0         | 0     | 0        | 15/08/2558 23:21:54     | 2 ตัวโต้ด                         | 0          | 1700       | 17             |
| 0        | 986    | 145     | 0         | 0          | 0         | 0               | 0          | 0         | 0     | 0        | 15/08/2558 23:22:03     | 2 ตัวล่าง                         | 0          | 477909     | 4783           |
| 1        | 987    | 120     | 0         | 0          | 0         | 0               | 0          | 0         | 0     | 0        | 15/08/2558 23:22:08     | วิ่งบน                            | 0          | 58200      | 593            |
| 2        | 988    | 330     | 0         | 0          | 0         | 0               | 0          | 0         | 0     | 0        | 15/08/2558 23:22:11     | วิ่งล่าง                          | 0          | 2600       | 48             |
| 3        | 993    | 40      | 0         | 0          | 0         | 0               | 0          | 0         | 0     | 0        | 15/08/2558 23:22:14     |                                   | 0          | 0          |                |
| 4        | 994    | 80      | 0         | 0          | 0         | 0               | 0          | 0         | 0     | 0        | 15/08/2558 23:22:17     |                                   | 0          | 0          |                |
| 5        | 995    | 40      | 0         | 0          | 0         | 0               | 0          | 0         | 0     | 0        | 15/08/2558 23:22:20     |                                   |            |            |                |
| 6        | 996    | 10      | 0         | 0          | 0         | 0               | 0          | 0         | 0     | 0        | 15/08/2558 23:22:23     |                                   |            |            |                |
| 7        | 998    | 60      | 0         | 0          | 0         | 0               | 0          | 0         | 0     | 0        | 15 / 08 / 2558 23:22:27 |                                   |            |            |                |
| +        | แทรก   | 🖉 แก้ไข | 🗙 ລນ      | 🔶 ย้ายแผ่น | 📄 พิมพ์   | <br>เลือกทั้งหม | เด โร ขนาง | ลอักษร    | ))    |          | Þ                       |                                   |            |            |                |

| 123 บนxโต๊ดxล่าง = 100          | กด      | 123      | enter       | 100+100+100              | enter   |
|---------------------------------|---------|----------|-------------|--------------------------|---------|
| 15 บนxล่าง = 50                 | กด      | 15       | enter       | 50+50                    | enter   |
| 8 วิ่งบนxล่าง = 1000            | กด      | 8        | enter       | 1000+1000                | enter   |
| 1 บนx19(กลับ) = 30              | กด      | 1        | enter       | 30- (ลบ)                 |         |
| 1 ล่างx19(กลับ) = 20            | กด      | 1        | enter       | 0+20- (ຄນ)               |         |
| 123x6(กลับ) = 150               | กด      | 123      | enter       | 150- (ຄນ)                |         |
| 114x3(กลับ) = 200               | กด      | 114      | enter       | 200- (ຄນ)                |         |
| 114 = 100,141 = 200,411 = 200   | กด      | 114      | enter       | 100+200- (ຄນ)            |         |
| 01 บน = 20,10 บน = 20           | กด      | 01       | enter       | 20- (ຄນ)                 |         |
| 15 บน = 10,15 ล่าง = 20         | กด      | 15       | enter       | 10+20- (ลบ)              |         |
| 51 บน = 10,51 ล่าง = 20         |         |          |             |                          |         |
| 05 ล่าง = 30,50 ล่าง = 30       | กด      | 05       | enter       | 0+30- (ลบ)               |         |
| 123 โต๊ด = 200                  | กด      | 123      | enter       | +200 หรือ 0+200          | enter   |
| 145 ล่าง = 300                  | กด      | 145      | enter       | ++300 หรือ 0+0+300       | enter   |
| เลขรัฐบาล                       |         |          |             |                          |         |
| 125 ตัวหน้า = 100               | กด      | 125      | enter       | 100                      | enter   |
|                                 |         | -<br>(ລາ |             |                          |         |
|                                 |         | )        |             |                          |         |
| 00,01,02,03,04 = 100 ในกรณีราคา | าขายเท่ | ากัน คีเ | ย์ 00 = 100 | ) ก่อน ตามด้วย 01+,02+,( | 03+,04+ |

## หมวดเลข ใช้คีย์เลขแบบ หมวดคละกัน

# ถ้าจำนวนเงินขายเท่าเดิมให้ Enter ผ่านได้เลย ไม่ต้องคีย์จำนวนเงินขายใหม่

| เลขเบิ้ล                            | กด   |            | enter | 100 | enter |
|-------------------------------------|------|------------|-------|-----|-------|
| 00,11,22,33,44,55,66,77,88,99 = 100 |      | (ລນລນ)     |       |     |       |
| รูดหน้า 5                           | กด   | *5         | enter | 100 | enter |
| 05,15,25,35,45,55,65,75,85,95 = 100 |      |            |       |     |       |
| รูดหลัง 5                           | กด   | 5*         | enter | 100 | enter |
| 50,51,52,53,54,55,56,57,58,59 = 100 |      |            |       |     |       |
| รูดหน้าหลัง 5                       | กด   | *5*        | enter | 100 | enter |
| 05,15,25,35,45,55,65,75,85,95 = 100 | หรือ |            |       |     |       |
| 50,51,52,53,54,,56,57,58,59 = 100   | กด   | 5**        | enter | 100 | enter |
| ถึง                                 | กด   | 10-15      | enter | 100 | enter |
| 10,11,12,13,14,15 = 100             |      | (10 ลบ 15) |       |     |       |

### ปรับเพิ่ม

### 1.2 การคีย์เลขแบบ หมวดเดียวกัน

A. กด ( / ) ซ้ำ แสดงหมวด <mark>บน</mark>

## -ใช้คีย์เลขเฉพาะ 3บน , 3บน(กลับ) , 2บน , 2บน(กลับ) , วิ่งบน

รูปล่าง

| <b>_</b><br>1<br>1<br>1<br>1<br>1<br>1<br>1<br>1<br>1<br>1<br>1<br>1<br>1 | <b>น</b><br>มันทึก |          |           |           | ราค       | า        |           |           |        |          | - C                       | ลูกค้า <mark>ลูก</mark><br>แผ่น 1 | ค้า 1<br>รับข้อมูลไ | - (<br>- (<br>lau | ขึ้น ล<br>+ |
|---------------------------------------------------------------------------|--------------------|----------|-----------|-----------|-----------|----------|-----------|-----------|--------|----------|---------------------------|-----------------------------------|---------------------|-------------------|-------------|
| เด้าเ                                                                     | เลข                | 3 ຫັວນານ | 3 ตัวโต็ด | 3 ตัวล่าง | 3 ตัวหน้า | 2 ຫັວນານ | 2 ตัวโต้ด | 2 ตัวล่าง | วิ่งบน | วิ่งล่าง | เวลา ^                    |                                   |                     |                   |             |
| 1                                                                         | 976                | 90       | 0         | 0         | 0         | 0        | 0         | 0         | 0      | 0        | 15/08/2558 23:21:20       | ุ คนหา                            |                     |                   | *           |
| >                                                                         | 977                | 50       | 0         | 0         | 0         | 0        | 0         | 0         | 0      | 0        | 15/08/2558 23:21:24       | เลข                               |                     |                   | จนหา        |
| 3                                                                         | 978                | 70       | 0         | 0         | 0         | 0        | 0         | 0         | 0      | 0        | 15/08/2558 23:21:29       | เลข                               | แผ่น                | ลกค้า             | รวม         |
| Ļ                                                                         | 980                | 155      | 0         | 0         | 0         | 0        | 0         | 0         | 0      | 0        | 15/08/2558 23:21:32       | รวม                               | 171605              | 1366379           | 13743       |
| 5                                                                         | 981                | 200      | 0         | 0         | 0         | 0        | 0         | 0         | 0      | 0        | 15/08/2558 23:21:36       | 3 ตัวบน                           | 171605              | 172030            | 1754        |
| ;                                                                         | 982                | 150      | 0         | 0         | 0         | 0        | 0         | 0         | 0      | 0        | 15/08/2558 23:21:41       | 3 ตัวโต็ด                         | 0                   | 138195            | 138         |
|                                                                           | 983                | 20       | 0         | 0         | 0         | 0        | 0         | 0         | 0      | 0        | 15/08/2558 23:21:45       | 3 ตัวล่าง                         | 0                   | 3740              | 4           |
|                                                                           | 984                | 230      | 0         | 0         | 0         | 0        | 0         | 0         | 0      | 0        | 15/08/2558 23:21:50       | 3 ตัวหน้า                         | 0                   | 1700              | 1           |
|                                                                           | 985                | 150      | 0         | 0         | 0         | 0        | 0         | 0         | 0      | 0        | 15/08/2558 23:21:54       | 2 ตัวบน                           | 0                   | 510305            | 510         |
|                                                                           | 986                | 145      | 0         | 0         | 0         | 0        | 0         | 0         | 0      | 0        | 15/08/2558 23:22:03       | 2 ด้วได้ด                         | 0                   | 1700              | 1           |
|                                                                           | 987                | 120      | 0         | 0         | 0         | 0        | 0         | 0         | 0      | 0        | 15/08/2558 23:22:08       | 2 ตวลาง                           | 0                   | 47/909            | 4/8         |
|                                                                           | 988                | 330      | 0         | 0         | 0         | 0        | 0         | 0         | 0      | 0        | 15/08/2558 23:22:11       | รื่อ่าง                           | 0                   | 2600              | 09          |
|                                                                           | 993                | 40       | 0         | 0         | 0         | 0        | 0         | 0         | 0      | 0        | 15/08/2558 23:22:14       |                                   | 0                   | 2000              |             |
|                                                                           | 994                | 80       | 0         | 0         | 0         | 0        | 0         | 0         | 0      | 0        | 15/08/2558 23:22:17       |                                   | 0                   | 0                 |             |
|                                                                           | 995                | 40       | 0         | 0         | 0         | 0        | 0         | 0         | 0      | 0        | 15/08/2558 23:22:20       |                                   |                     |                   |             |
|                                                                           | 996                | 10       | 0         | 0         | 0         | 0        | 0         | 0         | 0      | 0        | 15/08/2558 23:22:23       |                                   |                     |                   |             |
|                                                                           | 998                | 60       | 0         | 0         | 0         | 0        | 0         | 0         | 0      | 0        | 15 / 08 / 2558 23:22:27 🖕 |                                   |                     |                   |             |
|                                                                           |                    |          |           |           |           | III      |           |           |        |          | Þ                         |                                   |                     |                   |             |
|                                                                           |                    | M        |           |           |           |          |           |           | 5      |          |                           |                                   |                     |                   |             |

C. กด ( / ) ซ้ำ แสดงหมวด <mark>ล่าง</mark>

-ใช้คีย์เลขเฉพาะ 3ล่าง , 3ล่าง(กลับ) , 2ล่าง , 2ล่าง(กลับ) , วิ่งล่าง

|        |      |         |           |           |           |         |           |           |        |          |                         | × [20     | ňo 1       |         | สม    |
|--------|------|---------|-----------|-----------|-----------|---------|-----------|-----------|--------|----------|-------------------------|-----------|------------|---------|-------|
| ่า     | 9    |         |           |           | ราด       | า       |           |           |        |          |                         | ลูกคา 💷   | *111       |         |       |
|        |      |         |           |           | 9 141     |         |           |           |        |          |                         | แผ่น 1    |            | •       | +     |
| ารอบัน | เท็ก |         |           |           |           |         |           |           |        |          | - C                     |           | รับข้อมูลไ | ลน์     |       |
| กับ เ  | ลบ   | 3 ตัวบน | 3 ตัวโต็ด | 3 ตัวล่าง | 3 ตัวหน้า | 2 ตัวบน | 2 ตัวโต็ด | 2 ตัวล่าง | วิ่งบน | วิ่งล่าง | เวลา ^                  | ðuur)     |            |         |       |
| 9      | 76   | 90      | 0         | 0         | 0         | 0       | 0         | 0         | 0      | 0        | 15/08/2558 23:21:20     | 100       |            |         | ด้มหา |
| 9      | 77   | 50      | 0         | 0         | 0         | 0       | 0         | 0         | 0      | 0        | 15/08/2558 23:21:24     | EN.D      |            |         | чинт  |
| 9      | 78   | 70      | 0         | 0         | 0         | 0       | 0         | 0         | 0      | 0        | 15/08/2558 23:21:29     | เลข       | แผ่น       | ลกด้า   | รวม   |
| 9      | 80   | 155     | 0         | 0         | 0         | 0       | 0         | 0         | 0      | 0        | 15/08/2558 23:21:32     | รวม       | 171605     | 1366379 | 1374  |
| 9      | 81   | 200     | 0         | 0         | 0         | 0       | 0         | 0         | 0      | 0        | 15/08/2558 23:21:36     | 3 ตัวบน   | 171605     | 172030  | 175   |
| 9      | 82   | 150     | 0         | 0         | 0         | 0       | 0         | 0         | 0      | 0        | 15/08/2558 23:21:41     | 3 ตัวโต้ต | 0          | 138195  | 138   |
| 9      | 83   | 20      | 0         | 0         | 0         | 0       | 0         | 0         | 0      | 0        | 15/08/2558 23:21:45     | 3 ตัวล่าง | 0          | 3740    | 4     |
| 9      | 84   | 230     | 0         | 0         | 0         | 0       | 0         | 0         | 0      | 0        | 15/08/2558 23:21:50     | 3 ตัวหน้า | 0          | 1700    | 1     |
| 9      | 85   | 150     | 0         | 0         | 0         | 0       | 0         | 0         | 0      | 0        | 15/08/2558 23:21:54     | 2 ตัวบน   | 0          | 510305  | 510   |
| 9      | 86   | 145     | 0         | 0         | 0         | 0       | 0         | 0         | 0      | 0        | 15/08/2558 23:22:03     | 2 ตัวเต้ด | 0          | 1/00    | 1     |
| 9      | 87   | 120     | 0         | 0         | 0         | 0       | 0         | 0         | 0      | 0        | 15/08/2558 23:22:08     | 2 ตวลาง   | 0          | 477909  | 4/8   |
| 9      | 88   | 330     | 0         | 0         | 0         | 0       | 0         | 0         | 0      | 0        | 15/08/2558 23:22:11     | วิ่งอ่าง  | 0          | 2600    | 08    |
| 9      | 93   | 40      | 0         | 0         | 0         | 0       | 0         | 0         | 0      | 0        | 15/08/2558 23:22:14     | 10010     | 0          | 2000    |       |
| 9      | 94   | 80      | 0         | 0         | 0         | 0       | 0         | 0         | 0      | 0        | 15/08/2558 23:22:17     |           | 0          | 0       |       |
| 9      | 95   | 40      | 0         | 0         | 0         | 0       | 0         | 0         | 0      | 0        | 15/08/2558 23:22:20     |           |            |         |       |
| 9      | 96   | 10      | 0         | 0         | 0         | 0       | 0         | 0         | 0      | 0        | 15/08/2558 23:22:23     |           |            |         |       |
| 0      | 98   |         |           |           |           |         |           |           |        |          | 15 / 08 / 2558 23:22:27 |           |            |         |       |

D. กด ( / ) ซ้ำ แสดงหมวด **โต๊ด** 

-ใช้คีย์เลขเฉพาะ 3โต๊ด , 2โต๊ดบน , 2โต๊ดล่าง (รุ่น Standard)

- ใช้คีย์เลข 3ตัวหน้า (รัฐบาล)

-ใช้คีย์เลขเฉพาะ 3โต๊ด , 2โต๊ดบน , 2โต๊ดล่าง , <mark>แพ5</mark> , <mark>แพ4 (รุ่น Bronze-ภาคใต้</mark>)

รูปล่าง

\*\*\*\*\*

| 🗞 BEST Br     | onze [BEST] [               | BEST] [Serve | r:BEST] - [vînshi | ยการขาย]    | _             |              |            |           |        |          |           |           |                                   |               |         | - 0 ×             |
|---------------|-----------------------------|--------------|-------------------|-------------|---------------|--------------|------------|-----------|--------|----------|-----------|-----------|-----------------------------------|---------------|---------|-------------------|
| 6             | ะบบ รายกา                   | ารขาย รา     | ยการตัดส่ง ร      | ายการสรุปผล | ข้อมูลพื้นฐาน | ตั้งค่า รายง | น แบบฟอร์ม |           |        |          |           |           |                                   |               |         | - @ ×             |
| โต<br>เลขรอบั | ู<br>ทิด<br><sub>นทีก</sub> |              |                   |             | ราค           | ٦            |            |           |        |          |           | - C       | ลูกค้า <mark>ลูก</mark><br>แผ่น 4 | ค้า 1<br>Line | •       | ขึ้น ลง<br>+ -    |
| ลำดับ         | ເລນ :                       | 3 ຕັວນນ      | 3 ตัวโต็ด         | 3 ตัวล่าง   | 3 ตัวหน้า     | 2 ຕັວນນ      | 2 ตัวโต็ด  | 2 ตัวล่าง | วิ่งบน | วิ่งล่าง | 5 ตัวโต้ด | 4 ตัวโต็ด | เลข                               |               |         | ด้นหา             |
| 1             | 1 0                         | )            | 0                 | 0           | 0             | 0            | 0          | 0         | 0      | 0        | 0         | 0         |                                   |               |         |                   |
| 2             | 2 0                         | )            | 0                 | 0           | 0             | 0            | 0          | 0         | 0      | 0        | 0         | 0         | เลข                               | แผน           | ลุกคา   | NCC               |
|               |                             |              |                   |             |               |              |            |           |        |          |           |           | <u>ราม</u><br>2.ตัวนาน            | 300           | 200     | 300               |
|               |                             |              |                   |             |               |              |            |           |        |          |           |           | 3 ตัวโต๊ต                         | 0             | 300     | 0                 |
|               |                             |              |                   |             |               |              |            |           |        |          |           |           | 3 ตัวล่าง                         | 0             | 0       | 0                 |
|               |                             |              |                   |             |               |              |            |           |        |          |           |           | 3 ตัวหน้า                         | 0             | 0       | 0                 |
|               |                             |              |                   |             |               |              |            |           |        |          |           |           | 2 ตัวบน                           | 0             | 0       | 0                 |
|               |                             |              |                   |             |               |              |            |           |        |          |           |           | 2 ตัวโต๊ด                         | 0             | 0       | 0                 |
|               |                             |              |                   |             |               |              |            |           |        |          |           |           | 2 ตัวล่าง                         | 0             | 0       | 0                 |
|               |                             |              |                   |             |               |              |            |           |        |          |           |           | วิ่งบน                            | 0             | 0       | 0                 |
|               |                             |              |                   |             |               |              |            |           |        |          |           |           | วิ่งล่าง                          | 0             | 0       | 0                 |
|               |                             |              |                   |             |               |              |            |           |        |          |           |           | 5 ตัวโต๊ด                         | 0             | 100     | 100               |
|               |                             |              |                   |             |               |              |            |           |        |          |           |           | 4 ตัวโต๊ด                         | 0             | 100     | 100               |
|               |                             |              |                   |             |               |              |            |           |        |          |           |           | ปักบน ร                           | 0             | 100     | 100               |
|               |                             |              |                   |             |               |              |            |           |        |          |           |           | ปักบน ส                           | 0             | 200     | 200               |
|               |                             |              |                   |             |               |              |            |           |        |          |           |           | ปักบน น                           | 0             | 300     | 300               |
|               |                             |              |                   |             |               |              |            |           |        |          |           |           | ปักล่าง ส                         | 100           | 100     | 100               |
|               |                             |              |                   |             |               |              |            |           |        |          |           |           | ปักล่าง น                         | 200           | 200     | 200               |
| •             |                             |              |                   |             |               |              |            |           | •      |          |           | ,         |                                   |               |         |                   |
| +             | แทรก 🖊                      | ' แก้ไข      | 🗙 ລນ              | 🕁 อ้ายแผ่น  | 🗎 พิมพ์       | เลือกทั้งหมด | Tr ขนาดอ่  | อักษร 🛋   | ))     |          |           |           |                                   |               |         | $\Leftrightarrow$ |
| <b>1</b>      | Ø                           |              | 0.                | 1           | <b>O</b>      |              |            |           |        |          |           |           |                                   | EN 🔺          | Pr 🕑 au | 20:07<br>3/1/2559 |

## E. กด ( / ) ซ้ำ แสดงหมวด <mark>หัว</mark> (รุ่น Bronze-ภาคเหนือ)

- ใช้คีย์เลข 3ตัวหน้า (รัฐบาล)
- ใช้คีย์เลข 3บน (หัวxท้าย) , 3โต๊ด (หัวxท้าย) , 3 (บนหัวxโต๊ดหัว) , 2บนหัว , วิ่งหัว

รูปล่าง

| 💩 BEST             | Bronze [                | [BEST] [BEST] [Se | rver:BEST] - [ห่าร | ามการขาย]    |               | 1000        |                   |           |        |          |         |           |                                                                                                    |                                                                                             |                                                                         | D X                                                                     |
|--------------------|-------------------------|-------------------|--------------------|--------------|---------------|-------------|-------------------|-----------|--------|----------|---------|-----------|----------------------------------------------------------------------------------------------------|---------------------------------------------------------------------------------------------|-------------------------------------------------------------------------|-------------------------------------------------------------------------|
| ₽                  | ระบบ                    | รายการขาย         | รายการตัดส่ง       | รายการสรุปผล | ข้อมูลพื้นฐาน | ตั้งค่า ราย | หาน แบบฟอร        | ล์ม       |        |          |         |           |                                                                                                    |                                                                                             |                                                                         | - 8 ×                                                                   |
| <b>ห้</b><br>เลบรร | <b>′</b><br>ว<br>วันทึก |                   |                    |              | ราค           | ſ           |                   |           |        |          |         | - C       | ลูกค้า <u>ล</u> ูกศ้<br>แผ่น 4                                                                                                    | ín 1<br>Line                                                                                | •                                                                       | น ิลง<br>                                                               |
| ลำดับ              | ເລນ                     | 3 ด้วบน           | 3 ตัวโต็ด          | 3 ตัวล่าง    | 3 ตัวหน้า     | 2 ตัวบน     | 2 ตัวโต้ด         | 2 ตัวล่าง | วิ่งบน | วิ่งล่าง | 3 บนหัว | 3 โต้ดหัว | ด้มหา                                                                                                    |                                                                                             |                                                                         |                                                                         |
| 1                  | 1                       | 0                 | 0                  | 0            | 0             | 0           | 0                 | 0         | 0      | 0        | 0       | 0         | 1.221                                                                                                    |                                                                                             |                                                                         | อันหา                                                                   |
| 2                  | 2                       | 0                 | 0                  | 0            | 0             | 0           | 0                 | 0         | 0      | 0        | 0       | 0         |                                                                                                    |                                                                                             |                                                                         |                                                                         |
|                    |                         |                   |                    |              | 11            |             |                   |           |        |          |         |           | รวม<br>3 ตัวบน<br>3 ตัวโต้ด<br>3 ตัวโต้ด<br>3 ตัวเล่น<br>2 ตัวบน<br>2 ตัวโต้ด<br>2 ตัวเล่น<br>ริ่มชน<br>ริ่มชน<br>ริ่มชน<br>3 บัณหัว<br>3 โต้ดหัว<br>2 บนหัว<br>ริ่มหัว | 0<br>0<br>0<br>0<br>0<br>0<br>0<br>0<br>0<br>0<br>0<br>0<br>0<br>0<br>0<br>0<br>0<br>0<br>0 | 4200<br>300<br>0<br>0<br>0<br>0<br>0<br>0<br>0<br>0<br>0<br>0<br>0<br>0 | 4200<br>300<br>0<br>0<br>0<br>0<br>0<br>0<br>0<br>0<br>0<br>0<br>0<br>0 |
| 4                  | แทร                     | เก 🥒 แก้ไว        | เ 🗙 ลบ             | 🚽 ย้ายแผ่น   | 🖹 พิมพ์       | เลือกทั้งหม | เด <b>T</b> r ขนา | ดอักษร    | D)     |          |         | ,         |                                                                                                    |                                                                                             |                                                                         | $\bigotimes$                                                            |
| <u>_</u>           | C                       |                   |                    | ۷            | 0             | ¥ 6         | Ð                 |           |        |          |         |           |                                                                                                    | EN 🔺                                                                                        | 🖻 📴 tail                                                                | 20:09<br>3/1/2559                                                       |

### หมวดหัว

| 112 บน (หัวxท้าย) = 200 x 300   | กด | 112-<br>(ລນ) | enter | 200+300 | enter |
|---------------------------------|----|--------------|-------|---------|-------|
| 112 (บนหัวxโต๊ดหัว) = 200 x 300 | กด | 112          | enter | 200+300 | enter |
| 112 โต๊ด (หัวxท้าย) = 200 x 300 | กด | 112          | enter | 200+300 | enter |
| 12 บนหัว = 100                  | กด | 12           | enter | 100     | enter |
| 9 วิ่งหัว = 1000                | กด | 9            | enter | 1000    | enter |

จุดเด่น โปรแกรมคัดเลขเร็ว The Best สุดยอดเรื่อง การคีย์และดัดเก็บ เพิ่มโอกาสได้ มากกว่าเสีย

#### เลขรอบันทึก

| ิด    | <b>ใ</b> | 01/02/   | 03 / 04 / 05 |             | ราค       | า           |           |            |           |           |                         | ลูกด้า <u>ลูก</u><br>แผ่น 1 | ค้า 1<br>รับข้อมล <sup>ู</sup> ้ | •<br>•<br>โลน์ | ขึ้น ล-<br>+ - |
|-------|----------|----------|--------------|-------------|-----------|-------------|-----------|------------|-----------|-----------|-------------------------|-----------------------------|----------------------------------|----------------|----------------|
| 5 1 U |          | 3. ตัวแม | 3 ตัวโต้อ    | 3 ຫ້ວວ່ວ ເ  | 3 ຫ້ວນນ້ວ | 2 ຫ້ວນແນ    | 2 ຫັວໂຫ້ດ | 2 ຫ້ວວ່ວ ເ | ວັ້ນແມ    | ວັ້ນວ່ວ ນ | 1292                    |                             |                                  |                |                |
| עוי   | 076      | 00       | 0            | O VI JAN IN | 0         | 2 11111     |           |            | 10        |           | 15/09/2559 22:21:20     | ด้นหา                       |                                  |                |                |
| >     | 077      | 50       | 0            | 0           | 0         | 0           | 0         | 0          | 0         | 0         | 15/08/2558 23:21:20     | เลข                         |                                  |                | ดนหา           |
| 2     | 978      | 70       | 0            | 0           | 0         | 0           | 0         | 0          | 0         | 0         | 15/08/2558 23:21:29     | 1.221                       | uriu                             | ລຄດ້ວ          | 5311           |
| 1     | 980      | 155      | 0            | 0           | 0         | 0           | 0         | 0          | 0         | 0         | 15/08/2558 23:21:32     | 501                         | 171605                           | 1266270        | 127/2          |
| 5     | 981      | 200      | 0            | 0           | 0         | 0           | 0         | 0          | 0         | 0         | 15/08/2558 23:21:36     | 3 ตัวบน                     | 171605                           | 172030         | 1754           |
| ;     | 982      | 150      | 0            | 0           | 0         | 0           | 0         | 0          | 0         | 0         | 15/08/2558 23:21:41     | 3 ตัวโต็ด                   | 0                                | 138195         | 1385           |
| -     | 983      | 20       | 0            | 0           | 0         | 0           | 0         | 0          | 0         | 0         | 15/08/2558 23:21:45     | 3 ตัวล่าง                   | 0                                | 3740           | 40             |
|       | 984      | 230      | 0            | 0           | 0         | 0           | 0         | 0          | 0         | 0         | 15/08/2558 23:21:50     | 3 ตัวหน้า                   | 0                                | 1700           | 1.             |
|       | 985      | 150      | 0            | 0           | 0         | 0           | 0         | 0          | 0         | 0         | 15/08/2558 23:21:54     | 2 ตัวบน                     | 0                                | 510305         | 510            |
|       | 986      | 145      | 0            | 0           | 0         | 0           | 0         | 0          | 0         | 0         | 15/08/2558 23:22:03     | 2 ตัวโต็ด                   | 0                                | 1700           | 1              |
|       | 987      | 120      | 0            | 0           | 0         | 0           | 0         | 0          | 0         | 0         | 15/08/2558 23:22:08     | 2 ตัวล่าง                   | 0                                | 477909         | 478            |
|       | 988      | 330      | 0            | 0           | 0         | 0           | 0         | 0          | 0         | 0         | 15/08/2558 23:22:11     | วงบน                        | 0                                | 58200          | 59             |
|       | 993      | 40       | 0            | 0           | 0         | 0           | 0         | 0          | 0         | 0         | 15/08/2558 23:22:14     | 24814                       | 0                                | 2600           | 4              |
|       | 994      | 80       | 0            | 0           | 0         | 0           | 0         | 0          | 0         | 0         | 15/08/2558 23:22:17     |                             | 0                                | 0              |                |
|       | 995      | 40       | 0            | 0           | 0         | 0           | 0         | 0          | 0         | 0         | 15/08/2558 23:22:20     |                             |                                  |                |                |
|       | 996      | 10       | 0            | 0           | 0         | 0           | 0         | 0          | 0         | 0         | 15/08/2558 23:22:23     |                             |                                  |                |                |
|       | 998      | 60       | 0            | 0           | 0         | 0           | 0         | 0          | 0         | 0         | 15 / 08 / 2558 23:22:27 |                             |                                  |                |                |
|       |          |          |              |             |           |             |           |            |           |           | •                       |                             |                                  |                |                |
| Þ     | แทรก     | 🖉 แก้ไข  | 🗙 ລນ         | 🔶 ย้ายแผ่น  | 🛤 พิมพ์   | เลือกทั้งหม | เด 🖣 ขนาง | ดอักษร     | <b>))</b> |           |                         |                             |                                  |                |                |

#### รูปบน

- ใช้ในกรณีรับเลขด่วนทางโทรศัพท์ เช่น ลูกโพยสั่งเพิ่ม 00,01,02,03,04,05 = 100 ไม่ต้องจดบันทึก
- เลือก....ลูกค้า
- กด + เพิ่มหมายเลขแผ่น
- คีย์เลข 00. 01. 02. 03. 04. 05. Enter 100 Enter ข้อมูลจะบันทึกลงแผ่นโพยทันที
- เครื่องหมาย ใช้ลบทีละเลข , เครื่องหมาย C ใช้ลบเลขทั้งแถว

#### · ค<sup>้</sup>นหาเลข

|          | standard [i<br>ຈະນນ ' | 8651] [8651] [5 | ervenLOCALHOS<br>รายการตัดส่ง | TJ [C44619A95A<br>รายการสรุปผล | <sup>ขอม</sup> ะเท่ารายการ<br>ข้อมุลพื้นฐาน<br>วัวาค | <sup>ตั</sup> งก่า ราย<br><b>1</b> | ษาน แบบฟอ÷่      | ้ม        |        |          |                         | ลูกด้า <u>ลุก</u><br>แน่น 1 | ด้า 1      | •       | - 8<br>ขึ้น ลง    |
|----------|-----------------------|-----------------|-------------------------------|--------------------------------|------------------------------------------------------|------------------------------------|------------------|-----------|--------|----------|-------------------------|-----------------------------|------------|---------|-------------------|
| เลขรอ    | บันทึก                | -               |                               |                                | • • • •                                              |                                    |                  |           |        |          | - C                     |                             | รับข้อมูลไ | ลน์     |                   |
| ลำดับ    | เลข                   | 3 ຕັວນນ         | 3 ตัวโต้ด                     | 3 ตัวล่าง                      | 3 ตัวหน้า                                            | 2 ຕັວບน                            | 2 ตัวโต็ด        | 2 ตัวล่าง | วิ่งบน | วิ่งล่าง | เวลา ^                  | ด้บหว                       |            |         |                   |
| 791      | 976                   | 90              | 0                             | 0                              | 0                                                    | 0                                  | 0                | 0         | 0      | 0        | 15/08/2558 23:21:20     | 122                         |            |         | ด้บหา             |
| 792      | 977                   | 50              | 0                             | 0                              | 0                                                    | 0                                  | 0                | 0         | 0      | 0        | 15/08/2558 23:21:24     | Set D                       |            |         | marri             |
| 793      | 978                   | 70              | 0                             | 0                              | 0                                                    | 0                                  | 0                | 0         | 0      | 0        | 15/08/2558 23:21:29     | เลข                         | แผ่น       | ลกด้า   | รวม               |
| 794      | 980                   | 155             | 0                             | 0                              | 0                                                    | 0                                  | 0                | 0         | 0      | 0        | 15/08/2558 23:21:32     | รวม                         | 171605     | 1366379 | 1374379           |
| 795      | 981                   | 200             | 0                             | 0                              | 0                                                    | 0                                  | 0                | 0         | 0      | 0        | 15/08/2558 23:21:36     | 3 ตัวบน                     | 171605     | 172030  | 175430            |
| 796      | 982                   | 150             | 0                             | 0                              | 0                                                    | 0                                  | 0                | 0         | 0      | 0        | 15/08/2558 23:21:41     | 3 ตัวโต้ด                   | 0          | 138195  | 138595            |
| 797      | 983                   | 20              | 0                             | 0                              | 0                                                    | 0                                  | 0                | 0         | 0      | 0        | 15/08/2558 23:21:45     | 3 ตัวล่าง                   | 0          | 3740    | 4040              |
| 798      | 984                   | 230             | 0                             | 0                              | 0                                                    | 0                                  | 0                | 0         | 0      | 0        | 15/08/2558 23:21:50     | 3 ตัวหน้า                   | 0          | 1700    | 1700              |
| 799      | 985                   | 150             | 0                             | 0                              | 0                                                    | 0                                  | 0                | 0         | 0      | 0        | 15/08/2558 23:21:54     | 2 ຕັວນນ                     | 0          | 510305  | 510505            |
| 800      | 986                   | 145             | 0                             | 0                              | 0                                                    | 0                                  | 0                | 0         | 0      | 0        | 15/08/2558 23:22:03     | 2 ตัวไต้ด                   | 0          | 1700    | 1700              |
| 801      | 987                   | 120             | 0                             | 0                              | 0                                                    | 0                                  | 0                | 0         | 0      | 0        | 15/08/2558 23:22:08     | 2 ตัวล่าง                   | 0          | 477909  | 478309            |
| 802      | 988                   | 330             | 0                             | 0                              | 0                                                    | 0                                  | 0                | 0         | 0      | 0        | 15/08/2558 23:22:11     | วงบน                        | 0          | 58200   | 59300             |
| 803      | 993                   | 40              | 0                             | 0                              | 0                                                    | 0                                  | 0                | 0         | 0      | 0        | 15/08/2558 23:22:14     | 218 19                      | 0          | 2000    | 4000              |
| 804      | 994                   | 80              | 0                             | 0                              | 0                                                    | 0                                  | 0                | 0         | 0      | 0        | 15/08/2558 23:22:17     |                             | 0          | 0       | 0                 |
| 805      | 995                   | 40              | 0                             | 0                              | 0                                                    | 0                                  | 0                | 0         | 0      | 0        | 15/08/2558 23:22:20     |                             |            | Ű       |                   |
| 806      | 996                   | 10              | 0                             | 0                              | 0                                                    | 0                                  | 0                | 0         | 0      | 0        | 15/08/2558 23:22:23     |                             |            |         |                   |
| 807      | 998                   | 60              | 0                             | 0                              | 0                                                    | 0                                  | 0                | 0         | 0      | 0        | 15 / 08 / 2558 23:22:27 |                             |            |         |                   |
| e [      |                       |                 |                               |                                |                                                      | m                                  |                  |           |        |          | Þ                       |                             |            |         | _                 |
| ÷        | แทรก                  | 🖉 แก้ไข         | 🗙 ລນ                          | 🔶 ย้ายแผ่น                     | 🗎 พิมพ์                                              | เลือกทั้งหม                        | เด <b>T</b> ขนาง | ดอักษร    | D)     |          |                         |                             |            |         | $\odot$           |
| <b>?</b> | Ø                     | / 🔒             |                               |                                | 0                                                    | 1 b                                |                  |           |        |          |                         |                             | EN 🔺       | P* 🕅 🗃  | 20:14<br>3/1/2559 |

### รูปบน

- ใช้ค้นหาเลขของโพยที่แสดงอยู่ที่หน้าจอขณะนั้น เพื่อทำการตรวจสอบหรือแก้ไข

\*\*\*\*\*\*\*\*

#### <sup>.</sup> แทรก

- ใช้คีย์เพิ่มรายการขายที่ตกหล่น / ข้ามบรรทัด

- เลื่อนแถบสีฟ้าไปยังบรรทัดที่ต้องการ คีย์เลขและราคาขาย กด แทรก รายการนั้นจะเข้าไปแทรกทันที

\*\*\*\*\*\*\*

### · แก้ไข

- ใช้ในกรณีคีย์เลข และ ราคาขาย ผิด
- เลื่อนแถบสีฟ้าไปยังบรรทัดที่ต้องการ คีย์แลขและราคาขายที่ถูกต้อง กด แก้ไข รายการนั้นจะถูกแก้ไขทันที

\*\*\*\*\*\*\*\*\*\*\*

จุดเด่น โปรแกรมคัดเลขเร็ว The Best สุดยอดเรื่อง การคีย์และดัดเก็บ เพิ่มโอกาสได้ มากกว่าเสีย

### · ย้ายแผ่น

| BEST                | Standard [          | BEST] [BEST] [S | erver:LOCALHOS | T] [C44619A95A | (6A] - [ทำรายการ |                                 |                     |                                   |                     | L                                                                                                    | - 0 X          |
|---------------------|---------------------|-----------------|----------------|----------------|------------------|---------------------------------|---------------------|-----------------------------------|---------------------|----------------------------------------------------------------------------------------------------|----------------|
| 6                   | ระบบ                | รายการขาย '     | รายการตัดส่ง   | รายการสรุปผล   | ข้อมูลพื้นฐาน    | ตั้งค่า รายงาน แบบฟอร์ม         |                     |                                   |                     |                                                                                                    | -8×            |
| <b>ได้</b><br>เลขรอ | <b>ใป</b><br>บันทึก |                 |                |                | ราค              | ີ ດ້າຍນ້ອຍຄຣາມກາຣນາມ            | - C                 | ลูกค้า <mark>ลูก</mark><br>แผ่น 1 | ค้า 1<br>รับข้อมูลไ | <ul> <li></li> <li></li> <li>&lt;</li></ul> | ขึ้น ดง<br>+ - |
| ลำดับ               | ເລາ                 | 3 ຕັ້ງແນ        | 3 ตัวโต็ด      | 3 ตัวล่าง      | 3 ตัวหน้า        |                                 | ^                   | ž                                 |                     |                                                                                                    |                |
| 791                 | 976                 | 90              | 0              | 0              | 0                | ข้อมูลลูกค้า [ลุกคา  ▼          | 8/2558 23:21:20     | าแหา                              |                     |                                                                                                    | ด้านหล         |
| 792                 | 977                 | 50              | 0              | 0              | 0                | จำนวน 7 รายการ                  | 8/2558 23:21:24     | FU.D                              |                     |                                                                                                    | тинт           |
| 793                 | 978                 | 70              | 0              | 0              | 0                |                                 | 3/2558 23:21:29     | เลข                               | แผ่น                | ลูกด้า                                                                                                    | รวม            |
| 794                 | 980                 | 155             | 0              | 0              | 0                | เลือก                           | 3/2558 23:21:32     | รวม                               | 171605              | 1366379                                                                                                    | 1374379        |
| 795                 | <b>981</b>          | 200             | 0              | 0              | 0                | © สร้างแผ่นใหม่                 | 8/2558/23:21:36     | 3 ตัวบน                           | 171605              | 172030                                                                                                    | 175430         |
| 796                 | 982                 | 150             | 0              | 0              | 0                |                                 | 8/2558/23:21:41     | 3 ตัวโต็ด                         | 0                   | 138195                                                                                                    | 138595         |
| 797                 | <b>983</b>          | 20              | 0              | 0              | 0                | ย้ายไปแผ่นที่ 2      +          | 8/2558/23:21:45     | 3 ตัวล่าง                         | 0                   | 3740                                                                                                    | 4040           |
| 798                 | <b>984</b>          | 230             | 0              | 0              | 0                |                                 | 8/2558/23:21:50     | 3 ตัวหน้า                         | 0                   | 1700                                                                                                    | 1700           |
| 799                 | <b>985</b>          | 150             | 0              | 0              | 0                |                                 | 8/2558/23:21:54     | 2 ตัวบน                           | 0                   | 510305                                                                                                    | 510505         |
| 800                 | <b>986</b>          | 145             | 0              | 0              | 0                | ทำรายการย้าย                    | 3/2558 23:22:03     | 2 ตัวถ่าง                         | 0                   | 477000                                                                                                    | 1700           |
|                     | 987                 | 120             |                |                |                  |                                 | 3/2558/23:22:08     | 2 10 20 10                        | 0                   | 58200                                                                                                    | 59300          |
| 802                 | 988                 |                 |                |                |                  |                                 | 3/2558/23:22:11     | วิ่งล่าง                          | 0                   | 2600                                                                                                    | 4800           |
|                     | 993                 |                 |                |                |                  | ยกเฉิก                          | 3/2558/23:22:14     |                                   | 0                   | 0                                                                                                    | 0              |
| 804                 | 994                 |                 |                |                |                  |                                 | 3/2558/23:22:17     |                                   | 0                   | 0                                                                                                    | 0              |
| 805                 | 995                 |                 |                |                |                  | l                               | 8/2558/23:22:20     |                                   |                     |                                                                                                    |                |
|                     | 996                 |                 |                |                |                  | 0 0 0 0 15/0                    | 8 / 2558 23:22:23   |                                   |                     |                                                                                                    |                |
| 807                 | 998                 | 60              | 0              | 0              | 0                | 0 0 0 0 15/0                    | 8 / 2558 23:22:27 🖵 |                                   |                     |                                                                                                    |                |
| •                   | _                   |                 |                |                |                  | m                               | Þ                   |                                   |                     |                                                                                                    |                |
|                     | 11450               | 🥒 แร้ไล         | <b>v</b>       | ด้วยแปน        | and and          | เรืองนี้ พบบอ 🌆 พบวอร้อนร 🖬 🔰 🕽 |                     |                                   |                     |                                                                                                    | <->            |
| *                   | man                 | × 11112         | <u> ил</u>     | 👻 ย เยแผน      | ним 🚌            | TUBLIANNAM I T DIFIMILITY       |                     |                                   |                     |                                                                                                    |                |
|                     | 6                   | -               |                | 1 🔊            |                  |                                 |                     |                                   | EN                  | Inc. (9)                                                                                                    | 20:16          |
|                     | G                   |                 |                | < ♥            |                  |                                 |                     |                                   |                     | The Party of                                                                                                    | 3/1/2559       |

### รูปบน

- ถ้าคีย์รายการขายของโพยแผ่นที่ 2 เข้าไปปนใน แผ่นที่ 1 ให้แก้ไขดังนี้
- เลือกรายการที่คีย์ผิดของโพยแผ่นที่ 1 (แถบสีฟ้้า)
- กด ย้ายแผ่น
- ใช้ เมาท์ คลิ๊กรูดคลุมรายการที่ต้องการย้าย กด.....ย้ายแผ่น เลือก ไปแผ่นที่ 2
- รายการที่ต้องการย้าย จะเข้ามาอยู่ในแผ่นที่ 2 ทันที

### **5. ค้นหาข้อมูลการขาย** กดเมนู รายการขาย เลือก ค้นหารายการขาย

### ค้นหายอดขายสูงสุด

| BEST Standard [BEST] | [BEST] [Server:LOCALHOST] | [C44619A95A6A] - [ถันหาว | ้อมูลการขาย]     | 100000     | CONTRACTOR OF THE OWNER. |                                       |                         |
|----------------------|---------------------------|--------------------------|------------------|------------|--------------------------|---------------------------------------|-------------------------|
| > ระบบ รายกา         | ารขาย รายการตัดส่ง รา     | ยการสรุปผล ข้อมูลพื้นฐา  | น ตั้งถ่า รายงาน | เ แบบฟอร์ม |                          |                                       | -                       |
|                      |                           |                          |                  |            |                          | 7                                     |                         |
| ลำดับ                | เลข                       | ราคา                     | แผ่นที่          | ลูกด้า     | ประเภทเลข                | <ul> <li>ค้นหายอดขายสูงสุด</li> </ul> |                         |
|                      | 535                       | 3810                     |                  |            | 3 ຕັວນນ                  |                                       |                         |
|                      | 505                       | 3720                     |                  |            | 3 ตัวบน                  | จำนวน                                 | 20 🌐 รายการ             |
|                      | 791                       | 3070                     |                  |            | 3 ตัวบน                  | ประเภท 3 ตัวบน                        | -                       |
|                      | 541                       | 2855                     |                  |            | 3 ตัวบน                  | Biztin                                |                         |
|                      | 035                       | 2810                     |                  |            | 3 ตัวบน                  |                                       |                         |
|                      | 145                       | 2650                     |                  |            | 3 ตัวบน                  |                                       |                         |
|                      | 355                       | 2310                     |                  |            | 3 ตัวบน                  | 🔍 ดับและอาเพี่มีสวนดอสขอน             |                         |
|                      | 843                       | 2100                     |                  |            | 3 ตัวบน                  | 🔍 จานหาเรลายหมวง เยา เวยา เย          |                         |
|                      | 550                       | 2040                     |                  |            | 3 ตัวบน                  |                                       | _                       |
| )                    | 195                       | 1550                     |                  |            | 3 ตัวบน                  | ลูกดา                                 | •                       |
| 1                    | 411                       | 1510                     |                  |            | 3 ตัวบน                  | ประเภท 3 ตัวบน                        | •                       |
| 2                    | 154                       | 1480                     |                  |            | 3 ตัวบน                  | Biotin                                |                         |
| 3                    | 055                       | 1410                     |                  |            | 3 ตัวบน                  | เลข                                   |                         |
| 1                    | 553                       | 1360                     |                  |            | 3 ตัวบน                  |                                       |                         |
| 5                    | 141                       | 1330                     |                  |            | 3 ด้วบน                  |                                       |                         |
| 3                    | 158                       | 1300                     |                  |            | 3 ตัวบน                  | 🔿 อับหวยอดขวยหาวออว่า                 |                         |
| ,                    | 436                       | 1280                     |                  |            | 3 ตัวบน                  |                                       |                         |
|                      | 409                       | 1255                     |                  |            | 3 ตัวบน                  |                                       |                         |
| )                    | 375                       | 1250                     |                  |            | 3 ตัวบน                  | ลูกด้า ทั้งหมด                        | •                       |
| l.                   | 395                       | 1110                     |                  |            | 3 ตัวบน                  |                                       |                         |
|                      |                           |                          |                  |            |                          | ประเภท 3 ตัวบน                        | •                       |
|                      |                           |                          |                  |            |                          |                                       |                         |
|                      |                           |                          |                  |            |                          | ของขวยของกว่อ                         | 0 1000                  |
|                      |                           |                          |                  |            |                          | 0001000100010001                      | • D10                   |
|                      |                           |                          |                  |            |                          |                                       |                         |
|                      |                           |                          |                  |            | •                        | , จับ                                 | การทำงาน                |
|                      |                           |                          |                  | ~          |                          | E                                     | 20:1<br>• • • • • • • • |

รูปบน

- จำนวน.....รายการ สามารถเพิ่มได้ตามต้องการ
- รายงานยอดขายดีทุกหมวดรวมกัน

\*\*\*\*\*

### ค้นหาเลขที่มีรายการขาย

| BEST Standard [BEST] [BEST] | T] [Server:LOCALHOST] [C44619A95A6A] - [ค้นหาข้ | อมุลการขาย]      | Contraction of the local division of the local division of the loc | and the second second |                                                                                                    |
|-----------------------------|-------------------------------------------------|------------------|----------------------------------------------------------------------------------------------------|-----------------------|----------------------------------------------------------------------------------------------------|
| 🖒 ระบบ รายการขาย            | ม รายการตัดส่ง รายการสรุปผล ข้อมูลพื้นฐา        | น ตั้งค่า รายงาน | แบบฟอร์ม                                                                                                    |                       | _ 8                                                                                                    |
| ลำดับ                       | เลข ราคา                                        | ประเภทเฉข        | แผ่นที่                                                                                                    | ลูกค้า                | 🛇 ค้นหายอดขายสุงสุด                                                                                                    |
| 1                           | <b>450</b> 90                                   | 3 ຕັວນນ          | 1                                                                                                    | ลูกด้า 1              | จำนวน 20 ⊕้ รายการ<br>ประเภท 3ิตัวบน ◄                                                                                       |
|                             |                                                 |                  |                                                                                                    |                       | <ul> <li>ดันหาเลขที่มีรายการขาย<br/>ลูกด้า ทั้งหมด</li> <li>ประเภท 3ีตัวบน</li> <li>เลข 450</li> </ul>                       |
|                             |                                                 |                  |                                                                                                    |                       | <ul> <li>ค้นหายอดขายมากกว่า</li> <li>ลุกส้า หิ้งหมด</li> <li>ประเภท 3 ตัวบน</li> <li>ยอดขายมากกว่า</li> <li>0 บาท</li> </ul> |
|                             |                                                 |                  |                                                                                                    |                       | ถั้นหา จบการทั่งงาน<br>■ ► ■ 1 2020<br>20/2559                                                                               |

รูปบน

- เลือก.....ลูกโพยทั้งหมด หรือ เลือกระบุลูกโพย ที่ต้องการได้
- เลือก.....ประเภท / หมวด การขาย ได้
- เลือก....เลข ได้

#### \*\*\*\*\*

### ค้นหายอดขายมากกว่า

| ลาดบ | เลข | ราคา | ประเภทเลข | แผ่นที่ | ลูกค้า   | ค้นหายอดขายสูงสุด                           |             |
|------|-----|------|-----------|---------|----------|---------------------------------------------|-------------|
|      | 535 | 3810 | 3 ຕັວນນ   |         | ลูกด้ำ 1 |                                             |             |
| 2    | 505 | 3720 | 3 ตัวบน   | 1       | ลูกด้า 1 | จำนวน                                       | 20 🚔 รายการ |
|      | 791 | 3070 | 3 ตัวบน   | 1       | ลูกด้า 1 | ประเภท 3 ตัวบน                              | <b>•</b>    |
|      | 541 | 2855 | 3 ตัวบน   | 1       | ลูกค้า 1 |                                             |             |
|      | 035 | 2810 | 3 ตัวบน   | 1       | ลูกด้า 1 |                                             |             |
|      | 145 | 2650 | 3 ตัวบน   | 1       | ลูกด้า 1 |                                             |             |
|      | 355 | 2310 | 3 ตัวบน   | 1       | ลูกด้า 1 |                                             |             |
| 3    | 843 | 2100 | 3 ตัวบน   | 1       | ลูกด้า 1 | טו ערדו דוטו לאזעראגו אארי                  |             |
| )    | 550 | 2040 | 3 ตัวบน   | 1       | ลูกด้า 1 |                                             | _           |
| 0    | 195 | 1550 | 3 ตัวบน   | 1       | ลูกด้า 1 | ลูกคา เพทพฑ                                 | •           |
| 1    | 154 | 1480 | 3 ตัวบน   | 1       | ลูกด้า 1 | ประเภท 3 ตัวบน                              | •           |
| 2    | 055 | 1410 | 3 ตัวบน   | 1       | ลูกด้า 1 |                                             |             |
| 3    | 553 | 1360 | 3 ตัวบน   | 1       | ลูกด้า 1 | เลข 450                                     |             |
| 4    | 158 | 1300 | 3 ตัวบน   | 1       | ลูกด้า 1 |                                             |             |
| 5    | 436 | 1280 | 3 ด้วบน   | 1       | ลูกด้า 1 |                                             |             |
| 6    | 409 | 1255 | 3 ตัวบน   | 1       | ลูกด้า 1 | <ul> <li>ดับหายอดขายหายอาว่า</li> </ul>     |             |
| 7    | 375 | 1250 | 3 ตัวบน   | 1       | ลูกด้า 1 |                                             |             |
| 8    | 395 | 1110 | 3 ตัวบน   | 1       | ลูกด้ำ 1 |                                             |             |
| 9    | 411 | 1110 | 3 ตัวบน   | 1       | ลูกด้า 1 | ลูกด้า ทั้งหมด                              | •           |
| 0    | 514 | 1100 | 3 ตัวบน   | 1       | ลูกด้า 1 |                                             |             |
| 1    | 864 | 1090 | 3 ตัวบน   | 1       | ลูกด้า 1 | ประเภท 3 ตัวบน                              | -           |
| 2    | 135 | 1030 | 3 ตัวบน   | 1       | ลูกด้า 1 |                                             |             |
| 3    | 365 | 1030 | 3 ตัวบน   | 1       | ลูกค้า 1 |                                             | 1000        |
| 4    | 533 | 1010 | 3 ตัวบน   | 1       | ลกด้า 1  | กับ เป็น เป็น เป็น เป็น เป็น เป็น เป็น เป็น | 1000 บาท    |

รูปบน

- เลือก....ลูกค้า
- เลือก.....ประเภท / หมวด
- เลือก...ยอดขาย ตามต้องการ

### 3. แสดงรายการขายทั้งหมด

#### แสดงรายการขาย

| & BEST St | andard [BEST] | BEST] [Server:L | OCALHOST] [C4461      | 9A95A6A]                                                                                                    | <u></u>           |          | a data dia and data |           | -   |          |         |         |                            |
|-----------|---------------|-----------------|-----------------------|----------------------------------------------------------------------------------------------------|-------------------|----------|---------------------|-----------|-----|----------|---------|---------|----------------------------|
| ระบบ      | รายการขาย     | 💩 แสดงราย       | การขาย                | the state of the state of the s | 🕲 ตั้งค่าการแสดงผ | 1        |                     |           |     |          | l       |         |                            |
|           |               | อึงข้อมูล       | <b>ต</b> ั้งค่าแสดงผล | T <sub>T</sub><br>ขนาดอักเ                                                                                                    | 1 AFRICATION      | 3 ຫັວນານ |                     | •         | 1ุก | 5 🍨 u    | าที     |         |                            |
|           |               | ເລບ             | ขาย ส่ง               | เหลือ                                                                                                    | DECLINICAD        | 0 1121   |                     |           | ิลบ | ขาย      | ส่ง     | เหลือ 🔶 |                            |
|           |               | 000             | 50 0                  | 50                                                                                                    | 1                 |          |                     |           | 05  | 750      | 0       | 750 ⊨   |                            |
|           |               | 006             | 50 0                  | 50                                                                                                    | ประเภทราคา        | 💿 ขาย    | 🗇 สม                | 🔘 คงเหลือ | 11  | 80       | 0       | 80      |                            |
|           |               | 012             | 30 0                  | 30                                                                                                    |                   |          |                     |           | 15  | 20       | 0       | 20      |                            |
|           |               | 016             | 50 0                  | 50                                                                                                    | ราคามากกว่า       | 500      |                     | สี        | 20  | 200      | 0       | 200     |                            |
|           |               | 021             | 45 0                  | 45                                                                                                    |                   |          |                     |           | 27  | 50       | 0       | 50      |                            |
|           |               | 028             | 380 0                 | 380                                                                                                    | ราคามา            | ากว่า    | สี                  |           | 31  | 50       | 0       | 50      |                            |
|           |               | 032             | 50 0                  | 50                                                                                                    | ▶ 500             |          |                     |           | 35  | 2810     | 0       | 2810    |                            |
|           |               | 036             | 40 0                  | 40                                                                                                    |                   |          |                     |           | 40  | 20       | 0       | 20      |                            |
|           |               | 041             | 160 0                 | 160                                                                                                    |                   |          |                     |           | 44  | 290      | 0       | 290     |                            |
|           |               | 045             | 270 0                 | 270                                                                                                    |                   |          |                     |           | 48  | 80       | 0       | 80      |                            |
|           |               | 049             | 10 0                  | 10                                                                                                    |                   |          |                     |           | 53  | 180      | 0       | 180     |                            |
|           |               | 054             | 390 0                 | 390                                                                                                    |                   |          |                     |           | 57  | 50       | 0       | 50      |                            |
|           |               | 059             | 50 0                  | 50                                                                                                    |                   |          |                     |           | 63  | 30       | 0       | 30      |                            |
|           |               | 066             | 80 0                  | 80                                                                                                    | -                 |          |                     |           | 71  | 280      | 0       | 280     |                            |
|           |               | 0/2             | 100 0                 | 100                                                                                                    | -                 |          |                     |           | //  | 240      | 0       | 240     |                            |
|           |               | 079             | 20 0                  | 20                                                                                                    | -                 |          |                     |           | 82  | 490      | 0       | 490     |                            |
|           |               | 083             | 250 0                 | 250                                                                                                    | -                 |          |                     |           | 8/  | 10       | 0       | 10      |                            |
|           |               | 880             | 150 0                 | 150                                                                                                    |                   |          |                     |           | 92  | 160      | 0       | 160     |                            |
|           |               | 097             | 40 0                  | 40                                                                                                    | -                 |          |                     |           | 01  | 450      | 0       | 450     |                            |
|           |               | 102             |                       | 100                                                                                                    | -                 |          |                     |           | 11  | 30       | 0       | 30      |                            |
|           |               | 108             | 50 0                  | 50                                                                                                    |                   |          |                     |           |     | 200      | U       | 200 -   |                            |
|           |               |                 |                       |                                                                                                    |                   |          |                     |           | -   |          |         | •       |                            |
|           |               |                 |                       |                                                                                                    |                   |          |                     |           |     |          | 175.000 |         |                            |
|           |               |                 |                       |                                                                                                    | บันทึก            |          | ລນ                  | จบงาน     |     | รวมเหลือ | 175430  |         |                            |
|           |               |                 |                       |                                                                                                    |                   |          |                     | i         |     |          |         |         |                            |
|           |               |                 |                       |                                                                                                    |                   |          |                     |           |     |          |         |         |                            |
| <b>?</b>  | Ø             |                 |                       | ) 🔿                                                                                                    |                   |          |                     |           | ~   |          |         | EN 🔺 F  | • 📑 .⊪II 20:24<br>3/1/2559 |

รูปบน

- เมนู 1.....ใช้อัพเดทข้อมูลทันที
- เมนู 2.....ใช้ตั้งค่าตามรูปข้างบน ช่วยติดตามยอดขาย , ยอดส่ง , ยอดคงเหลือ ( เก็บ )
- เมนู 3.....ตั้งค่าแบบตัวหนังสือ / ขนาดเล็กใหญ่
- เมนู 4.....จบการทำงาน
- อัพเดทข้อมูลอัตโนมัติ ทุก 5 นาที ( ตั้งเวลาตามต้องการ )

## 4. รับไฟล์ข้อมูลการขาย

## รับไฟล์การขาย

| 🗞 BEST Standard [BEST] [BEST] [Server:LOCALHOST] [C44619A95A6A] - [ទ័ររ ไพล์สักสม] |                                                                                                    |
|------------------------------------------------------------------------------------|----------------------------------------------------------------------------------------------------|
| 🚯 ระบบ รายการขาย รายการตัดส่ง รายการสรุปผล ข้อมูลพื้นฐาน ตั้งค่า รายงาน แบบฟอร์ม   | - @ ×                                                                                                    |
| ้ลูกค้า 1 → แผ่นงานใหม่ → ดับหา                                                    |                                                                                                    |
|                                                                                    | ไฟล์ แผ่น เวลา<br>↓       เป็นลี     แผ่น เวลา        เป็นทึกข้อมูลการขาย       เมข้อมูลการขาย       เมข้อมูลการขาย       เลข       ราดา       ราม       0       3 ด้านน       0       3 ด้านน       0       3 ด้านน       0       3 ด้านน       0       3 ด้านน       0       3 ด้านน       0       3 ด้านน       0       3 ด้านน       0       2 ด้านน       0       2 ด้านน       0       2 ด้านดิด |
|                                                                                    | 2 สัวล่าง 0<br>ริงบน 0<br>ริงล่าง 0                                                                                                    |
| 🚱 🖉 🗮 🔍 ⊌ 🗘 🖼 🚯                                                                    | EN 🔺 🏴 🛱iil 20:25<br>3/1/2559                                                                                                    |
|                                                                                    |                                                                                                    |

รูปบน

- รับข้อมูลการขายจากลูกโพย เข้าโปรแกรมของท่าน ไม่ต้องคีย์รายการขายใหม่ (โปรแกรมเดียวกัน)

\*\*\*\*\*

### รายการตัดส่ง

### 1.ทำรายการตัดส่ง

### การตัดส่ง

| 👌 BEST Standard | I [BEST] [BES | T] [Server:LO | CALHOST] [C44619 | A95A6A] - [รายการ | ຫັດສ່ა]     |                 | -                  |              |                  |              |             |                |                   |
|-----------------|---------------|---------------|------------------|-------------------|-------------|-----------------|--------------------|--------------|------------------|--------------|-------------|----------------|-------------------|
| ระบบ            | รายการขาย     | เ รายการตั    | โดส่ง รายการสรุ  | ปผล ข้อมูลพื้นฐาเ | น ตั้งค่า ร | ขงาน แบบฟอร์ม   |                    |              |                  |              |             |                | - 8 ×             |
| 😂 ดึงข้อมูล     |               |               |                  |                   |             |                 |                    |              |                  |              |             | ช่อน           | ตามบิลขาย         |
| กราฟ กำหน       | เดเอง ตาร     | าง ได้/เสีย   |                  |                   |             |                 |                    |              |                  | รายการส่ง    |             |                |                   |
|                 |               |               |                  |                   |             |                 |                    |              |                  | า(ค.ศ.)      | ຈຳນານເລື    | ນ ພວກວາມມານ    | วันที่ส           |
| เจ้ามือ         | เจ้ามือ 3     |               | •                | ประเภทเลข         | 2 ຕັວນນ     | -               | ประเภทตัด          | ขอดเก็บ      | -                | in na        |             | a Navio Sitria |                   |
| เก็บตัวละ       |               |               | 0 🗘 🔒            | ยอดตัด            |             | 510505          | ยอดรอส่ง           |              | 0                |              |             |                |                   |
| 112021211       |               |               | 510505           | สมเอ้า            |             | 0               | ดงเหลือ            |              | 0                |              |             |                |                   |
| 0001010         |               |               | 100              |                   |             | -               | เอขไม่ได้ขวย       |              | 0                |              |             |                |                   |
| เลขยอดเกน       | 100           | 25522         | 0                | เลขยอด เมเกน      |             | 25 522          | 561 D 664 691 D 10 |              | 25 522           |              |             |                |                   |
| % เด            | 100           | 20022         | 0                | ยอด ได้สุงสุด     |             | 25,522          | ยอด ได้ต่ำสุด      |              | 25,522           | •            |             |                | +                 |
| % เสีย          | 0             | 0             | 25522            | ยอดเสียสูงสุด     |             | 0               | ยอดเสียต่ำสุด      |              | 0                | ทำการส่ง     | ฉบรายการส่ง | พิมพ์รายการส่ง | ส่งไลน์           |
| ° 25200         | <u> </u>      |               |                  |                   | •           |                 |                    |              |                  | รายการรอสม   |             |                |                   |
| 22680           | L             |               |                  |                   | -           |                 |                    |              |                  | - Ibirribada | 1010        |                |                   |
| 20160           |               |               |                  |                   |             |                 |                    |              |                  | D1           | CETIVI EN   | 11916          |                   |
| 15120           |               |               |                  |                   |             |                 |                    |              |                  |              |             |                |                   |
| 12600           |               |               |                  |                   |             |                 |                    |              |                  |              |             |                |                   |
| 10080           |               |               |                  |                   |             |                 |                    |              |                  |              |             |                |                   |
| 7560            |               |               |                  |                   |             |                 |                    |              |                  |              |             |                |                   |
| 5040            |               |               |                  |                   |             |                 |                    | <b></b>      |                  |              |             |                |                   |
| 2520            |               |               | hul.lill.        |                   |             | ▋▋▋▋▋▖▋▖▋▋▆▖▖▋  | hand to be         |              | <b></b>          |              |             |                |                   |
| 0               | 0000000       | 000011111     | 111112222222     | 222333333333333   | 444444444   | 555555555566666 | 666666777777       | 777788888888 | 8889999999999999 |              |             |                |                   |
|                 | 0123430       | 578501254     | 567650125456     | 7030123430703     | 0123430703  | 01234367630123  | 100700012040       | 57850125450  | 7830123436783    |              |             |                |                   |
| + - D           | •             |               |                  |                   | 1           | T               |                    |              | F                | บันที่กรอง   | เง ลบข้อมู  | มูลรอสง ยกเลิก | าการรอสง          |
|                 |               |               |                  |                   |             |                 |                    |              |                  |              |             |                |                   |
| 🕘 🌔             |               | 0             |                  | ) 🔿               |             |                 |                    |              |                  | _            | 1           | EN 🔺 🍽 🛱 aut   | 20:27<br>3/1/2559 |

รูปบน

จุดเด่น โปรแกรมคัดเลขเร็ว The Best สุดยอดเรื่อง การคีย์และตัดเก็บ เพิ่มโอกาสได้ มากกว่าเสีย

#### · กราฟ

- เลือก/เจ้ามือ...เจ้ามือ 3...
- เลือก/ประเภทเลข...2บน...
- เลือก/ประเภทตัด...ยอดเก็บ...
- เลือก/จำนวน...0... (ไม่เก็บ กิน %)

#### รายงานความเสี่ยง

| % ได้  | 100 | ยอดได้สูงสุด  | 25,522 | ยอดได้ต่ำสุด  | 25,522 |
|--------|-----|---------------|--------|---------------|--------|
| % เสีย | 0   | ยอดเสียสูงสุด | 0      | ยอดเสียต่ำสุด | 0      |

\*\*\*\*\*\*\*\*\*\*\*\*\*\*\*\*

#### บันทึกรอส่ง

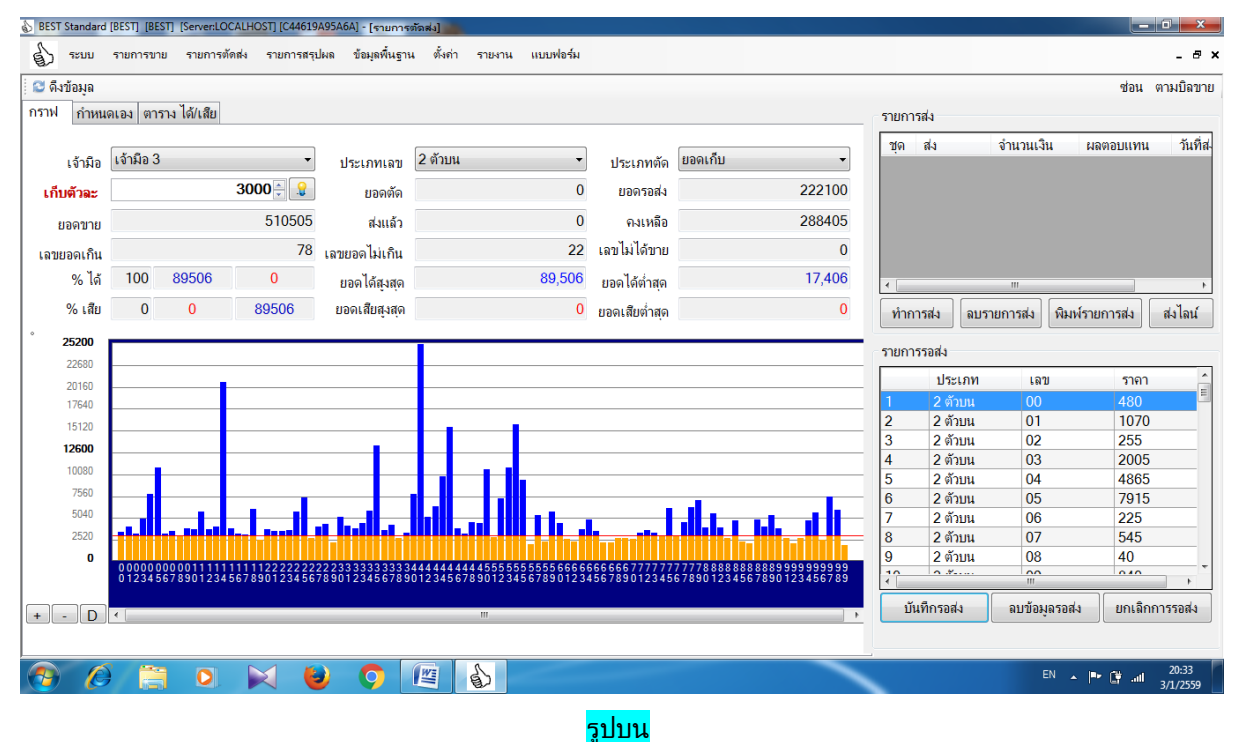

#### กด.....บันทึกรอส่ง

 เลข , ราคา จะแสดงในหน้า รายการรอส่ง ( ตะกร้ารอส่ง ) หากท่านไม่ต้องการ หรือ เปลี่ยนใจ สามารถ ยกเลิก การรอส่ง ข้อมูลทั้งหมดจะกลับเข้ามาคืน เพื่อให้ท่านตัดสินใจใหม่

- กด...ตาราง ได้ / เสีย... ถ้าต้องการทราบ หรือ ไม่ต้องการทราบ กด ทำการส่งได้ทันที

## ต้องการทราบผล ( กด.....ตาราง ได้/เสีย )

|                   | าฟอร์ม  | มูลพื้นฐาน ตั้งด่า รายงาน | รายการสรุปผล ข้อมูลข | เการขาย รายการตัดส่ง | ระบบ ราย   |
|-------------------|---------|---------------------------|----------------------|----------------------|------------|
|                   |         |                           |                      |                      | ข้อมูล     |
| รายการส่ง         |         |                           |                      | ง ตาราง ได้/เสีย     | กำหนดเอง   |
| ชด ส่ง            |         |                           | •                    | ĭวบน <del>-</del>    | าทเลข 2 ตั |
|                   |         |                           | 5                    |                      |            |
| ผล                | คงเหลือ | รอสง                      | ส่ง                  | ขาย                  |            |
| 17406             | 3000    | 480                       | 0                    | 3480                 |            |
| 17406             | 3000    | 1070                      | 0                    | 4070                 |            |
| 17406             | 3000    | 255                       | 0                    | 3255                 |            |
| 17406             | 3000    | 2005                      | 0                    | 5005                 |            |
| 17406             | 3000    | 4865                      | 0                    | 7865                 |            |
| 17406             | 3000    | 7915                      | 0                    | 10915                |            |
| 17406             | 3000    | 225                       | 0                    | 3225                 |            |
| 17406 5300355384  | 3000    | 545                       | 0                    | 3545                 |            |
| 17406             | 3000    | 40                        | 0                    | 3040                 |            |
| 17406 ประเภท      | 3000    | 840                       | 0                    | 3840                 |            |
| 17406 1 2 ຕັວນນ   | 3000    | 720                       | 0                    | 3720                 |            |
| 17406 2 2 ຕັວນນ   | 3000    | 2775                      | 0                    | 5775                 |            |
| 17406 3 2 ตัวบน   | 3000    | 710                       | 0                    | 3710                 |            |
| 17406 4 2 ตัวบน   | 3000    | 1115                      | 0                    | 4115                 |            |
| 17406 5 2 ตัวบน   | 3000    | 17705                     | 0                    | 20705                |            |
| 17406 6 2 ตัวบน   | 3000    | 830                       | 0                    | 3830                 |            |
| 17406 7 2 ตัวบน   | 3000    | 265                       | 0                    | 3265                 |            |
| 17406 8 2 ตัวบน   | 3000    | 150                       | 0                    | 3150                 |            |
| 17406 9 2 ตัวบน   | 3000    | 3140                      | 0                    | 6140                 |            |
| 47856             | 2565    | 0                         | 0                    | 2565                 |            |
| 17406             | 3000    | 780                       | 0                    | 3780                 |            |
| 17406 บินที่กรอสง | 3000    | 605                       | 0                    | 3605                 |            |
| 17406             | 2000    | 550                       | 0                    | 2550                 |            |

รูปบน

กด.....ตาราง ได้/เสีย

- กำไรทุกตัว 00......99 **(17406......89506)** บาท

### ไม่ต้องการทราบผล ( กด....ทำการส่ง ) ได้ทันที

| The Be | st<br>งของลูกค้า : | ผู้ส่ง 3 |       | แผ่น  | ที่ : งวดป | ระจำวันที่ : 1 | 16/08/2015 |
|--------|--------------------|----------|-------|-------|------------|----------------|------------|
| เลข    | ราคา               | เลข      | ราคา  | เลข   | ราคา       | เลข            | ราคา       |
| บน 00  | 480                | บน 34    | 2865  | บน 76 | 30         |                |            |
| บน 01  | 1070               | บน 35    | 10425 | บน 77 | 1615       |                |            |
| บน 02  | 255                | บน 36    | 680   | บน 78 | 3250       |                |            |
| บน 03  | 2005               | บน 37    | 1225  | บน 79 | 4080       |                |            |
| บน 04  | 4865               | บน 39    | 315   | บน 80 | 955        |                |            |
| บน 05  | 7915               | บน 40    | 4830  | บน 81 | 2595       |                |            |
| บน 06  | 225                | บน 41    | 22115 | บน 82 | 1000       |                |            |
| บน 07  | 545                | บน 42    | 2170  | บน 84 | 1740       |                |            |
| บน 08  | 40                 | บน 43    | 3390  | บน 87 | 1900       |                |            |
| บน 09  | 840                | บน 44    | 6870  | บน 88 | 1040       |                |            |

รูปบน

- จะปรากฏเมนู รายการส่งของท่าน

- พิมพ์ / แฟกซ์ ส่งเจ้ามือใหญ่

จุดเด่น โปรแกรมศัตเลขเร็ว The Best สุดยอดเรื่อง การคีย์และตัดเก็บ เพิ่มโอกาสได้ มากกว่าเสีย

### จบ ทำการส่ง

| 👌 BEST Standard | I (BEST) (BE | ST] [Server:LC | CALHOST] [C44619 | A95A6A] - [รายการ | ຫັດສ່າ]                   | and second            | -                        |          |                |             |                 |                   |
|-----------------|--------------|----------------|------------------|-------------------|---------------------------|-----------------------|--------------------------|----------|----------------|-------------|-----------------|-------------------|
| 🖒 ระบบ          | รายการขา     | เย รายการต่    | กัดส่ง รายการสรุ | ปผล ข้อมูลพื้นฐาง | น ตั้งค่า รายงาน แบบฟอร์ม |                       |                          |          |                |             |                 | - 8 ×             |
| 😂 ดึงข้อมูล     |              |                |                  |                   |                           |                       |                          |          |                |             | ช่อน            | ตามบิลขาย         |
| กราฟ กำหน       | เดเอง ตา     | ราง ได้/เสีย   |                  |                   |                           |                       |                          | รายการส  | 4              |             |                 |                   |
|                 |              |                |                  |                   |                           |                       |                          | 20       | 4.             | ส่วนวนเวิม  | 410/001/11/4/11 | <b>5</b> 16a      |
| เจ้ามือ         | เจ้ามือ 3    |                | •                | ประเภทเลข         | 2 ตัวบน 👻                 | ประเภทตัด             | ยอดเก็บ 👻                | 1 I      | ลง<br>จ้ามือ 3 | 222100      | 11100           | 03/01             |
| ເດັນຫັວລະ       |              |                | 3000 🊔 🔒         | ยอดตัด            | 0                         | ยอดรอส่ง              | 0                        |          |                |             |                 | 00.01             |
| 112021211       |              |                | 510505           | สมเอ้า            | 222100                    | จงเหลือ               | 288405                   |          |                |             |                 |                   |
| 0041010         |              |                | 70               | N                 | 222.000                   | เวทไม่ได้ขวย          | 0                        |          |                |             |                 |                   |
| เลขยอดเกิน      | 100          |                | 70               | เลขยอด เมเก่น     | 22                        | 1010104101010         | 0                        |          |                |             |                 |                   |
| % ได้           | 100          | 89506          | 0                | ยอดได้สูงสุด      | 89,506                    | ยอดได้ต่ำส <b>ุ</b> ด | 17,406                   | ٠ 🗌      |                | m           |                 | ۶.                |
| % เสีย          | 0            | 0              | 89506            | ยอดเสียสูงสุด     | 0                         | ยอดเสียต่ำสุด         | 0                        | ทำการ    | สง ล           | าบรายการส่ง | พิมพ์รายการส่ง  | ส่งไลน์           |
| ° 25200         |              |                |                  |                   |                           |                       |                          | _        |                |             |                 |                   |
| 22680           |              |                |                  |                   |                           |                       |                          | รายการร  | อสง            |             |                 |                   |
| 20160           |              | _              |                  |                   |                           |                       |                          | -        | ประเภ          | ท เลข       | ราคา            |                   |
| 17640           |              | _              |                  |                   |                           |                       |                          | - 10     |                |             |                 |                   |
| 15120           |              | _              |                  |                   |                           |                       |                          | - 1      |                |             |                 |                   |
| 12600           |              |                |                  |                   |                           |                       |                          | - 1      |                |             |                 |                   |
| 7560            |              |                |                  |                   |                           |                       |                          |          |                |             |                 |                   |
| 5040            |              |                |                  |                   |                           |                       | aller i serieler         |          |                |             |                 |                   |
| 2520            |              |                |                  |                   |                           |                       |                          |          |                |             |                 |                   |
| 0               |              |                |                  |                   |                           |                       |                          |          |                |             |                 |                   |
|                 | 012345       | 678901234      | 567890123456     | 7890123456789     | 012345678901234567890123  | 156789012345          | 678901234567890123456789 |          |                |             |                 |                   |
|                 |              |                |                  |                   |                           |                       |                          | บันร์    | ่กรอส่ง        | ลบข้อมูล    | ารอส่ง ยกเลิกท  | การรอส่ง          |
|                 |              |                |                  |                   |                           |                       |                          | <u> </u> |                |             |                 |                   |
|                 | 0            |                | 0.1.5            |                   |                           |                       |                          | _        |                |             |                 | 20.54             |
| A 🚱             |              |                |                  | 9 🧿 🛛             |                           |                       |                          |          |                | E           | V 🔺 🏴 🕼 📶       | 20:54<br>3/1/2559 |

รูปบน

- กลับเข้าสู่เมนู.....รูปบน
- โพยส่งเจ้ามือ แสดงวันที่ส่ง , เวลา , จำนวนเงิน

#### \*\*\*\*\*\*\*\*\*\*\*\*\*

#### · กำหนดเอง

| BEST Standard (BEST) | [BEST] [Server:LOCALHOST<br>เรขาย รายการตัดส่ง ร | ] [C44619A95A6A] - [รายกา<br>ายการสรุปผล ข้อมูลพื้นฐา | รตัดส่ง]<br>าน ตั้งค่า รายงาน แ | บบฟอร์ม    |          |                                             |
|----------------------|--------------------------------------------------|-------------------------------------------------------|---------------------------------|------------|----------|---------------------------------------------|
| 😂 ดึงข้อมล           |                                                  |                                                       |                                 |            |          | ช่อน ตามบิลขาย                              |
| รรรษ กำหมดเอง        |                                                  |                                                       |                                 |            |          |                                             |
|                      | VITTER WEEKD                                     |                                                       |                                 |            |          | 51011544                                    |
| เจ้ามือ 3            |                                                  | • ประเภทเลข 2                                         | ตัวบน •                         | ·          |          | ชุด ส่ง จำนวนเงิน ผลตอบแทน วันที่ส          |
| ເລນ                  | ยอดขาย                                           | ยอดส่ง                                                | ยอดรอส่ง                        | ยอดคงเหลือ | จำนวนส่ง |                                             |
| 00                   | 3480                                             | 0                                                     | 0                               | 3480       | 1000     |                                             |
| 01                   | 4070                                             | 0                                                     | 0                               | 4070       | 1000     |                                             |
| 02                   | 3255                                             | 0                                                     | 0                               | 3255       | 1000     | E                                           |
| 03                   | 5005                                             | 0                                                     | 0                               | 5005       | 1000     |                                             |
| 04                   | 7865                                             | 0                                                     | 0                               | 7865       | 1000     |                                             |
| 05                   | 10915                                            | 0                                                     | 0                               | 10915      | 1000     | ทำการส่ง ฉบรายการส่ง พิมพ์รายการส่ง ส่งไฉน์ |
| 06                   | 3225                                             | 0                                                     | 0                               | 3225       | 0        |                                             |
| 07                   | 3545                                             | 0                                                     | 0                               | 3545       | 0        | รายการรอส่ง                                 |
| 08                   | 3040                                             | 0                                                     | 0                               | 3040       | 0        | ประเภท เอข ราคา                             |
| 9                    | 3840                                             | 0                                                     | 0                               | 3840       | 0        |                                             |
| 0                    | 3720                                             | 0                                                     | 0                               | 3720       | 0        |                                             |
| 1                    | 5775                                             | 0                                                     | 0                               | 5775       | 0        |                                             |
| 2                    | 3710                                             | 0                                                     | 0                               | 3710       | 0        |                                             |
| 3                    | 4115                                             | 0                                                     | 0                               | 4115       | 0        |                                             |
| 4                    | 20705                                            | 0                                                     | 0                               | 20705      | 0        |                                             |
| 5                    | 3830                                             | 0                                                     | 0                               | 3830       | 0        |                                             |
| 6                    | 3265                                             | 0                                                     | 0                               | 3265       | 0        |                                             |
| 7                    | 3150                                             | 0                                                     | 0                               | 3150       | 0        |                                             |
| 8                    | 6140                                             | 0                                                     | 0                               | 6140       | 0        |                                             |
| 19                   | 2565                                             | 0                                                     | 0                               | 2565       | 0        |                                             |
| 20                   | 3780                                             | 0                                                     | 0                               | 3780       | 0        | บันทึกรอส่ง ฉบข้อมูลรอส่ง ยกเลิกการรอส่ง    |
| 21                   | 3605                                             | 0                                                     | 0                               | 3605       | 0        |                                             |
| 22                   | 2550                                             | 0                                                     | 0                               | 2550       | 0        | Ŧ                                           |
|                      | 🗎 O. 🕅                                           | 1 🕘 🔿                                                 |                                 |            |          | EN 🔺 🏴 🛱 atil 22:02<br>3/1/2559             |

รูปบน

\*\*\*\*\*\*\*

- ดับเบิ้ลคลิ๊กที่ช่องสุดท้าย ( จำนวนส่ง )
- คีย์จำนวนส่ง ส่งเลข เด่น / ดัง / มาแรง (ขายมากผิดปกติ) ไปให้เจ้ามือก่อน

จุดเด่น โปรแกรมศัตเลขเร็ว The Best สุดยอดเรื่อง การคีย์และตัดเก็บ เพิ่มโอกาสได้ มากกว่าเสีย

#### · ตามบิลขาย

| มือ เจ้ามือ 1 | ▼ ลูกค้า โ | กถ้า1 ▼ แผ่นที่ 1 | ุ ส่ง จำนวนเงิน ผลตอบแทน                                |
|---------------|------------|-------------------|---------------------------------------------------------|
| ระเภทเลข      | ເລນ        | ราคา              |                                                         |
| กัวบน         | 000        | 50                |                                                         |
| จัวบน         | 001        | 210               |                                                         |
| ด้วบน         | 004        | 40                |                                                         |
| ด้วบน         | 005        | 750               |                                                         |
| ตัวบน         | 006        | 50                | < <u> </u>                                              |
| ตัวบน         | 008        | 40                | ทำการส่ง ลบรายการส่ง พิมพ์รายก                          |
| ตัวบน         | 010        | 50                |                                                         |
| ตัวบน         | 011        | 80                | รายการรอส่ง                                             |
| ตัวบน         | 012        | 30                |                                                         |
| ตัวบน         | 013        | 200               | บวะเภท เพย วาคา                                         |
| ตัวบน         | 014        | 120               |                                                         |
| ตัวบน         | 015        | 20                |                                                         |
| ตัวบน         | 016        | 50                |                                                         |
| ตัวบน         | 018        | 20                |                                                         |
| ตัวบน         | 019        | 20                |                                                         |
| ตัวบน         | 020        | 200               |                                                         |
| ตัวบน         | 021        | 45                |                                                         |
| ตัวบน         | 022        | 300               |                                                         |
| ด้วบน         | 025        | 50                |                                                         |
| ตัวบน         | 027        | 50                |                                                         |
| ์ ตัวบน       | 028        | 380               |                                                         |
| ตัวบน         | 029        | 50                |                                                         |
| ตัวบน         | 030        | 50                |                                                         |
| ตัวบน         | 031        | 50                |                                                         |
| ตัวบน         | 032        | 50                | <ul> <li>บันทึกรอส่ง ฉบข้อมูลรอส่ง ยกเลิกการ</li> </ul> |

รูปบน

- เมนูนี้.....ใช้สำหรับลูกโพยที่ชอบ โป้วเลข ( ซื้อจำนวนเงินมาก แต่เลขน้อยไม่กระจาย )
- ส่งใบโพยทั้งแผ่นให้เจ้ามือ เพื่อกิน %
- กด บันทึกรอส่ง.....กด ทำการส่ง.....แฟกซ์ส่ง

\*\*\*\*\*

#### BEST Standard [BEST] [BEST] [Server LOCALHOSTI (C44619A95A6A1 O ระบบ รายการขาย รายการตัดเ 💩 จัตราเกี ยอดส่ง คงเหลือ อัตราเกีบ เลข ยอดขาย ประเภท 3 ตัวบน • 50 210 0 000 001 002 003 004 005 006 007 008 009 010 011 012 013 013 014 015 016 017 018 019 020 021 022 023 0 50 210 0 40 750 50 0 40 0 50 80 30 200 200 200 200 200 45 300 0 50 50 50 50 50 🔳 กลับเลข 0 เลข ราคาเกีบ 0 บาท 0 40 0 0 750 50 50 50 100 0 100 100 100 100 ไม่เก็บ ไม่เก็บ ไม่เก็บ ไม่เก็บ ตามการส่ง ตามการส่ง 0 0 40 0 50 0 0 0 80 30 200 120 20 50 0 0 0 0 0 0 ตั้งอัตราเก็บ 20 20 200 ตามการส่ง ตามการส่ง ตามการส่ง 0 0 0 ยกเลิกการเก็บ 45 300 0 ตามการส่ง ตามการส่ง เลือกทั้งหมด 0 ตามการส่ง จบการทำงาน 025 50 0 50 ตามการส่ง 🕹 🔿 🖉 🏠 EN 🔺 🏴 📴 aut Ø

#### 2. กำหนดอัตราเก็บ

รูปบน

\*\*\*\*\*\*\*

- ตั้งอัตราเก็บตามตัวอย่าง

3. สร้างไฟล์การตัดส่ง

รูปล่าง

| 🗅 ระบบ รายการขาย รายการตัดส่ง รายการสรุปผล ข้อมุลพื้นฐาน ตั้งก่า รายงาน แบบฟอร์ม | 4                                                          |
|----------------------------------------------------------------------------------|------------------------------------------------------------|
| กล้า 1 🔹 แผ่นงานใหม่ 🚽 ถิ่นหา                                                    |                                                            |
| ରୁ ଲୋ ପ୍ରୁ<br>ସମ ନିୟାନ୍ ସ୍ଥା                                                     | ไฟล์ แผ่น เวลา                                             |
|                                                                                  | <ul> <li>และ และ และ และ และ และ และ และ และ และ</li></ul> |
|                                                                                  | EN 🔺 🏴 🛱 att 3/1/255                                       |

\*\*\*\*\*

### รายการสรุปผล

### 1. ใส่ผลสลาก

รูปล่าง

| BEST S   | itandard [BEST] | [BEST] [Server:LC | DCALHOST] [C4461 | 9A95A6A]              | 10 C                     |            | COLUMN TRAVEL |                          |    |       |   |    |       | - 0 ×                  |
|----------|-----------------|-------------------|------------------|-----------------------|--------------------------|------------|---------------|--------------------------|----|-------|---|----|-------|------------------------|
| ระบบ     | รายการขาย       | รายการตัดส่ง      | รายการสรุปผล     | ข้อมูลพื้นฐาน ตั้งค่า | รายงาน เ                 | เบบฟอร์ม   |               |                          |    |       |   |    |       |                        |
|          |                 |                   |                  | 💩 ผลสลาก              |                          |            |               |                          | 9  | - O X |   |    |       |                        |
|          |                 |                   |                  |                       |                          |            |               |                          |    |       |   |    |       |                        |
|          |                 |                   |                  |                       |                          |            |               |                          |    |       |   |    |       |                        |
|          |                 |                   |                  | 100                   | รางวัลที่ 1              |            | 03            | 0255                     |    |       |   |    |       |                        |
|          |                 |                   |                  | 123                   |                          |            | 33            | 0200                     |    |       |   |    |       |                        |
|          |                 |                   |                  |                       | 3 ตัวบน                  |            |               | 255                      |    |       |   |    |       |                        |
|          |                 |                   |                  |                       | 3 ตัวโต <mark>็</mark> ด |            | 255 , 5       | 525 , 552                |    |       |   |    |       |                        |
|          |                 |                   |                  |                       | 3 ตัวล่าง                |            | , 094         | 638,,                    |    |       |   |    |       |                        |
|          |                 |                   |                  |                       | 3 ตัวหน้า                |            | 140           | , 250                    |    |       |   |    |       |                        |
|          |                 |                   |                  |                       | 2 สังเท                  |            |               | 55                       |    |       |   |    |       |                        |
|          |                 |                   |                  |                       | 2 11 10 14               |            | 05            | 50 55                    |    |       |   |    |       |                        |
|          |                 |                   |                  | -                     | 2 ตัวไต้ด                |            | 25,           | 52,55                    |    |       |   |    |       |                        |
|          |                 |                   |                  | 🚯 บันทึกผลสลาก        | in the second            |            |               | 100                      |    |       |   |    |       |                        |
|          |                 |                   |                  |                       |                          |            |               |                          |    |       |   |    |       |                        |
|          |                 |                   |                  | รางวัลที่ 1           | 9302                     | 255        |               | <b>เ</b> ลขท้าย 2 ตัวล่า | 08 |       |   |    |       |                        |
|          |                 |                   |                  |                       |                          |            |               |                          |    |       |   |    |       |                        |
|          |                 |                   |                  | เลขท้าย 3 ตั          | b 094                    |            | 638           |                          |    |       |   |    |       |                        |
|          |                 |                   |                  |                       | 140                      |            | 250           |                          |    |       |   |    |       |                        |
|          |                 |                   |                  | เลขหน่า 3 ต           | 3 140                    |            | 250           |                          |    |       |   |    |       |                        |
|          |                 |                   |                  |                       |                          |            |               | บันทึก                   | ម  | าเลิก |   |    |       |                        |
|          |                 |                   |                  | 4                     | บัน                      | เท็กผลสลาก |               | จบการทำงา                | u  | -     |   |    |       |                        |
|          |                 |                   |                  |                       |                          |            |               |                          |    | , d   |   |    |       |                        |
|          |                 |                   |                  |                       |                          |            |               |                          |    |       |   |    |       |                        |
|          | <i>d</i> .      |                   | 0.1              |                       |                          |            |               |                          | _  | _     | _ |    |       | 2210                   |
| <b>1</b> |                 |                   |                  | 9 🦁 🖉                 |                          |            |               |                          |    |       |   | EN | - 🏴 🛱 | .111 22:10<br>3/1/2559 |

จุดเด่น โปรแกรมคัดเลขเร็ว The Best สุดยอดเรื่อง การคีย์และตัดเก็บ เพิ่มโอกาสได้ มากกว่าเสีย

### 2. ทำรายการสรุป

### · สรุปผลกำไร

- รายงานสรุปผลกำไร

### รูปล่าง

| Standard [BEST] [BEST] [Server:LOCALI | IOST] [C44619A95A6A] - | [รายการสรุปผล]     |                 | And Address of the Owner, which the |            |              |        | l         | - 0            |
|---------------------------------------|------------------------|--------------------|-----------------|-------------------------------------|------------|--------------|--------|-----------|----------------|
| ระบบ รายการขาย รายการตัดส่ง           | รายการสรุปผล ข้อ       | มูลพื้นฐาน ตั้งค่า | รายงาน แบบฟอร์ม |                                     |            |              |        |           |                |
| งกำไร สรุปผลลูกค้า สรุปผลเจ้ามือ      |                        |                    |                 |                                     |            |              |        |           |                |
| ) 🚔 🔍 -<br>อก พิมพ์ ชุม               |                        |                    |                 |                                     |            |              | 4      | 97,896    | 5              |
| The Best                              |                        |                    |                 | งวดประจำวันที่                      | 16/08/2015 |              | ขาย    | ส่ง       | ผลก            |
| รายงานสรุปผลกำไร                      |                        |                    |                 | แผ่นที่                             | :1         | 3 ตัวบน      | 172030 | 61883     | -54            |
|                                       |                        |                    |                 |                                     |            | ุ่ 3 ตัวโต็ด | 138195 | 45220     | -1(            |
| ผลกำไร                                |                        | 497,89             | 96              |                                     | บาท        | 3 ตัวล่าง    | 3740   | 2512      |                |
|                                       |                        |                    |                 |                                     |            | 3 ตัวหน้า    | 1700   | 1490      |                |
| ยอดขายรวม                             | % ขายรวม               | କ                  | งเหลือ          | ยอดถูกรวม                           | ยอดสุทธิ   | 2 ตัวบน      | 510305 | 118347    | 28             |
| 1,366,379                             | 332,475                | 1,03               | 3,904           | 312,926                             | 720,978    | 2 ตัวโต็ด    | 1700   | 150       |                |
| แลดสำรวม                              | % ส่งรวม               |                    |                 |                                     | noodus     | 2 ตัวล่าง    | 477909 | 103921    | 273            |
|                                       |                        | vi                 | าเทพอ           | ยองเข้นวาท                          | 1044412    | วิ่งบน       | 58200  | 13300     | 10             |
| 349,123                               | 84,941                 | 26                 | 4,182           | 41,100                              | -223,082   | วึ่งล่าง     | 2600   | 2300      |                |
| รายการสรุปยอด ลูกด้า                  |                        |                    |                 |                                     |            |              |        |           |                |
| ชื่อ                                  | ยอด ขาย-ส่ง            | เปอร์เชนต์         | <b>คงเหลือ</b>  | ยอตถูก                              | ยอดสุทธิ   |              |        |           |                |
| ลูกค้า 1                              | 1366379                | 332475             | 1033904         | 312926                              | 720978     |              |        |           |                |
| รายการสรุปยอต เจ้ามือ                 |                        |                    |                 |                                     |            |              |        |           |                |
| ชื่อ                                  | ยอด ขาย-ส่ง            | เปอร์เชนต์         | คงเหลือ         | ยอดถูก                              | ยอดสุทธิ   |              |        |           |                |
| เจ้ามือ 1                             | 349123                 | 84941              | 264182          | 41100                               | -223082    | -            |        |           |                |
| -                                     |                        |                    |                 |                                     |            | 4            |        |           |                |
|                                       | X 🕑 (                  |                    |                 |                                     |            |              | E      | N 🔺 🏴 😭 . | 22<br>ائر الله |

### · สรุปผลลูกค้า

- รายงานสรุปลูกค้า ( แบบย่อ )

รูปล่าง

\*\*\*\*\*

| Standard [BEST] [B<br>ระบบ รายการข | EST] [Server:LOCALHOST]<br>เาย รายการตัดส่ง รา | [C44619A95A6A] - [รายกา<br>ยการสรุปผล ข้อมูลพื้นฐา | รสรุปผล]<br>เน ตั้งค่า รายงาน | แบบฟอร์ม   |                 |     |           |                  |          | - 0<br>  |
|------------------------------------|------------------------------------------------|----------------------------------------------------|-------------------------------|------------|-----------------|-----|-----------|------------------|----------|----------|
| กำไร สรุปผลลูกเ                    | ค้า สรุปผลเจ้ามือ                              |                                                    |                               |            |                 |     |           |                  |          |          |
| 🚔 🔍 🔒                              |                                                |                                                    |                               |            |                 |     | ลกด้า     | ลูกค้าทั้งหมด    |          | -        |
| ก พีมพ่ ชุม                        |                                                |                                                    |                               |            |                 |     | 52012201  | รายงานสรปลกด้า ( | (ย่อ)    | •        |
|                                    | <b></b>                                        |                                                    |                               |            | 10/00/0015      |     |           |                  | . ,      |          |
| THE DES                            | 5L<br>Jaarman (ria)                            |                                                    |                               | งวดประจำวั | นที :16/08/2015 |     | ยอดขาย    |                  | 1366379  | บาท      |
| 1041641                            | 5 1 1 1 1 1 1 0 (0 0)<br>- 1                   |                                                    | % ขาย                         |            | 332475          | บาท |           |                  |          |          |
| ลูกดา : ลูกด<br>เหล่อเสี           | n 1                                            | 14.4                                               | a                             |            |                 |     | คงเหลือ   |                  | 1033904  | บาท      |
| แผนท                               | <u>ขาย</u><br>474005                           | เปอรเซนต                                           | คงเหลอ                        | ถูก        | สุทธ            |     | ยอดถูก    |                  | 702350   | บาท      |
| 1                                  | 171605                                         | 42901                                              | 128704                        | 137500     | -8796           |     | ยอดสุทธิ  |                  | 331554   | บาท      |
| 2                                  | 138620                                         | 34655                                              | 103965                        | 125500     | -21535          |     |           | ขาย              | % ขาย    | ຄູກ      |
| 3                                  | 3740                                           | 935                                                | 2805                          | 0          | 2805            |     | 3 ตัวบน   | 172030           | 43007    | 137      |
| 4                                  | 1700                                           | 425                                                | 1275                          | 0          | 1275            |     | 3 ตัวโต็ด | 138195           | 34549    | 125      |
| 5                                  | 510305                                         | 127576                                             | 382729                        | 220500     | 162229          |     | 3 ตัวล่าง | 3740             | 935      |          |
| 6                                  | 477909                                         | 119477                                             | 358432                        | 185150     | 173282          |     | 3 ตัวหน้า | 1700             | 425      |          |
| 7                                  | 58200                                          | 5820                                               | 52380                         | 30300      | 22080           |     | 2 ตัวบน   | 510305           | 127576   | 220      |
| 8                                  | 2600                                           | 260                                                | 2340                          | 2400       | -60             |     | 2 ตัวโต็ด | 1700             | 425      |          |
| 9                                  | 1700                                           | 425                                                | 1275                          | 1000       | 275             |     | 2 ตัวล่าง | 477909           | 119477   | 185      |
| รวม                                | 1366379                                        | 332474                                             | 1033905                       | 702350     | 331555          |     | วิ่งบน    | 58200            | 5820     | 30       |
| · ·                                |                                                |                                                    |                               |            |                 |     | วิงล่าง   | 2600             | 260      | 2        |
|                                    |                                                |                                                    |                               |            |                 |     |           |                  |          |          |
|                                    |                                                |                                                    |                               |            |                 |     |           |                  |          |          |
|                                    |                                                |                                                    |                               |            |                 | -   |           |                  |          |          |
|                                    |                                                |                                                    |                               |            |                 |     | 1         |                  |          |          |
|                                    |                                                |                                                    |                               |            |                 |     |           |                  | en 🔺 🏴 😭 | atl 3/1/ |

จุดเด่น โปรแกรมคัดเลขเร็ว The Best สุดยอดเรื่อง การคีย์และตัดเก็บ เพิ่มโอกาสได้ มากกว่าเสีย

### · สรุปผลลูกค้า

- รายงานสรุปลูกค้า ( แบบเต็ม )

รูปล่าง

| เป็น<br>พิมพ์     | Q<br>ұн               |           |           |           |           |         |           |           |        |                |              | ลูกค้า    | ลูกด้าทั้งหมด    |         | • |
|-------------------|-----------------------|-----------|-----------|-----------|-----------|---------|-----------|-----------|--------|----------------|--------------|-----------|------------------|---------|---|
| he Be             | est                   |           |           |           |           |         |           |           |        | งวุลประจำวันที | : 16/08/2015 | ^ รายงาน  | รายงานสรุปลูกด้า |         | • |
| ายงานส<br>ลกด้า : | รุปการขาย<br>ลูกค้า 1 | ย (เพิ่ม) |           |           |           |         |           |           |        |                |              | ยอดขาย    |                  | 1366379 | U |
| ни                | ้นที่                 | 3 ด้วบน   | 3 ดัวโด้ด | 3 ดัวล่าง | 3 ด้วหน้า | 2 ด้วยน | 2 ดัวโด้ด | 2 ดัวอ่าง | วึ่งบน | วิ่งล่าง       | รวม          | % ขาย     |                  | 332473  | บ |
|                   | ยอดชาย                | 171605    | 0         | 0         | 0         | 0       | 0         | 0         | 0      | 0              | 171605       | ≡ คงเหลือ |                  | 1033904 | n |
| 1                 | % ขาย                 | 42901     | 0         | 0         | 0         | 0       | 0         | 0         | 0      | 0              | 42901        | ยอดถูก    |                  | 702350  | บ |
|                   | ยอดถูก                | 137500    | 0         | 0         | 0         | 0       | 0         | 0         | 0      | 0              | 137500       | ยอดสุทธิ  |                  | 331554  | บ |
| 2                 | ยอดชาย                | 425       | 138195    | 0         | 0         | 0       | 0         | 0         | 0      | 0              | 138620       |           | 81241            | 9/ 2024 |   |
| -                 | % ขาย                 | 106       | 125500    | 0         | 0         | 0       | 0         | 0         | 0      | 0              | 34655        |           | 172020           | /0 010  |   |
|                   | HDMDH<br>HDMDH        | 0         | 125500    | 3740      | 0         | 0       | 0         | 0         | 0      | 0              | 125500       | 3 ตวบน    | 1/2030           | 43007   |   |
| 3                 | 2 111                 | 0         | 0         | 935       | 0         | 0       | 0         | 0         | 0      | 0              | 935          | 3 ตัวไต้ด | 138195           | 34549   |   |
| ŀ                 | ยอดถูก                | 0         | 0         | 0         | 0         | 0       | 0         | 0         | 0      | 0              | 000          | 3 ตัวล่าง | 3740             | 935     |   |
|                   | ยอดชาย                | 0         | 0         | 0         | 1700      | 0       | 0         | 0         | 0      | 0              | 1700         | 3 ตัวหน้า | 1700             | 425     |   |
| 4                 | % ชาย                 | 0         | 0         | 0         | 425       | 0       | 0         | 0         | 0      | 0              | 425          | 2 ตัวบน   | 510305           | 127576  |   |
| ľ                 | ยอดถูก                | 0         | 0         | 0         | 0         | 0       | 0         | 0         | 0      | 0              | 0            | 2 ตัวโต็ด | 1700             | 425     |   |
| ĺ                 | ยอดชาย                | 0         | 0         | 0         | 0         | 510305  | 0         | 0         | 0      | 0              | 510305       | 2 ตัวอ่าง | 477909           | 119477  |   |
| 5                 | % ชาย                 | 0         | 0         | 0         | 0         | 127576  | 0         | 0         | 0      | 0              | 127576       | 2 mm      | 58200            | 5820    |   |
|                   | ยอดถูก                | 0         | 0         | 0         | 0         | 220500  | 0         | 0         | 0      | 0              | 220500       | สมมน      | 2600             | 260     |   |
|                   | ยอดขาย                | 0         | 0         | 0         | 0         | 0       | 0         | 477909    | 0      | 0              | 477909       | วงลาง     | 2600             | 260     |   |
| 0                 | % ชาย                 | 0         | 0         | 0         | 0         | 0       | 0         | 119477    | 0      | 0              | 119477       |           |                  |         |   |
|                   | ยอดถูก                | 0         | 0         | 0         | 0         | 0       | 0         | 185150    | 0      | 0              | 185150       |           |                  |         |   |
| _                 | ยอดขาย                | 0         | 0         | 0         | 0         | 0       | 0         | 0         | 58200  | 58200          | 58200        | -         |                  |         |   |

### · สรุปผลลูกค้า

- รายงานตรวจผลการขาย หรือ ตรวจผลรางวัลลูกค้า

รูปล่าง

| าไร สรุปผลลูกค้า | า สรุปผลเจ้ามือ      |     |       |             |   |                        |                |         |    |
|------------------|----------------------|-----|-------|-------------|---|------------------------|----------------|---------|----|
| 🚔 🔍 🖕            |                      |     |       |             |   | ลูกด้า                 | ลูกค้าทั้งหมด  |         | •  |
|                  |                      |     |       |             |   | รายงาน                 | รายงานตรวจผลกา | เรขาย   | -  |
| Tho Bo           | et                   |     |       | 16/08/2015  |   | แลดขาย                 |                | 1366379 |    |
|                  | si luooogoooo        | 50  | 430   | าบระจาวนท : |   | % ขาย                  |                | 332475  | บ  |
| ายงานด           | រំរាម៧នាំរទេ៧ ប្រើបស | 1   |       |             |   | คงเหลือ                |                | 1033904 | ົ້ |
| ลูกดา:ลูก        | 1971                 |     |       |             | E | ยอดถูก                 |                | 702350  | บ  |
| แผ่นที           | ประเภทเลข            | ເລນ | ราคา  | จ่าย        |   | ยอดสุทธิ               |                | 331554  | บ  |
| 1                | 3 ตัวบน              | 217 | 275   | 137500      |   |                        | ขาย            | % ขาย   |    |
| 2                | 3 ตัวโต้ด            | 127 | 1255  | 125500      |   | 3 ตัวบน                | 172030         | 43007   |    |
| 5                | 2 ตัวบน              | 17  | 3150  | 220500      |   | 3 ตัวโต็ด              | 138195         | 34549   |    |
| 6                | 2 ตัวล่าง            | 02  | 2645  | 185150      |   | 3 ตัวล่าง              | 3740           | 935     |    |
| 7                | วิ่งบน               | 2   | 5000  | 15000       |   | 3 ตัวหน้า              | 1700           | 425     |    |
| 7                | รึ่งหม               |     | 5100  | 15200       |   | 2 ตัวบน<br>ว.รั.รี.รี. | 1700           | 12/5/6  |    |
| /                | 6 .                  | ,   | 5100  | 15500       |   | 2 ຫວເຫດ<br>2 ຫັວຄ່ວນ   | 477909         | 119477  |    |
| 8                | วิงลาง               | 0   | 500   | 2000        |   | 2 พางคง                | 58200          | 5820    |    |
| 8                | วิ่งล่าง             | 2   | 100   | 400         |   | วิ่งล่าง               | 2600           | 260     |    |
| 9                | 2 ตัวโต๊ด            | 17  | 100   | 1000        |   |                        |                |         |    |
|                  | รวม                  |     | 18125 | 702350      |   |                        |                |         |    |
|                  |                      |     | •     |             | - |                        |                |         |    |

จุดเด่น โปรแกรมศัตเลขเร็ว The Best สุดยอดเรื่อง การคีย์และตัดเก็บ เพิ่มโอกาสได้ มากกว่าเสีย

## · สรุปผลเจ้ามือ

- รายงานสรุปเจ้ามือ

รูปล่าง

| • 11     |            | antund          | ra Ba    |         |         |        |         |         |      |                  |            |                    |                 |         | -    |
|----------|------------|-----------------|----------|---------|---------|--------|---------|---------|------|------------------|------------|--------------------|-----------------|---------|------|
| มหา เร   | สรุบผลลูกค | ] ดว่าเพลเร     | 8 1418   |         |         |        |         |         |      |                  |            | . 6.0.             | เจ้าบิจทั้งแบด  |         |      |
| อก พิมพ่ | dh<br>A    |                 |          |         |         |        |         |         |      |                  |            | เงาเมช             |                 |         |      |
|          |            |                 |          |         |         |        |         |         |      |                  | 1          | ^ รายงาน           | รายงานสรุบเจามอ |         |      |
| The I    | Best       |                 |          |         |         |        |         |         |      | งวดประจำวันที่ ∶ | 16/08/2015 | ยอดส่ง             |                 | 349123  | 1000 |
| รายงาน   | สรุปยอดส่ง |                 |          |         |         |        |         |         |      |                  |            | % ala              |                 | 84941   | 1010 |
| เจ้ามือ  | :เจ้ามือ 1 |                 | 0 - 5 1  | 0.7.1   |         | 0.5    | 0 - 5 - | 0.7     | -    |                  |            |                    |                 | 264182  |      |
| -        | ครมา       | 3 ตามน<br>61002 | 3 63 199 | 3 ตวลาง | 3 ดวหนา | 2 ดวยน | 2 03100 | 2 ดวลาง | างบน | าหลาง            | ราม        | = <b>913671618</b> |                 | 41100   | บาท  |
| 1        | 2 ener     | 15471           | 0        | 0       | 0       | 0      | 0       | 0       |      |                  | 15471      | ยอดเท็ม            |                 | 222082  | บท   |
|          | ยอดถูก     | 0               | 0        | 0       | 0       | 0      | 0       | 0       | 0    | 0 0              | 0          | ยอดสุทธ            |                 | -223002 | บาท  |
|          | ยอดขาย     | 0               | 45220    | 0       | 0       | 0      | 0       | 0       | 0    | 0 0              | 45220      |                    | ส่ง             | %สง     | ถูก  |
| 2        | % ขาย      | 0               | 11305    | 0       | 0       | 0      | 0       | 0       | C    | 0 0              | 11305      | 3 ຕັວນນ            | 61883           | 15471   |      |
|          | ยอดทุก     | 0               | 39300    | 0       | 0       | 0      | 0       | 0       | C    | 0 0              | 39300      | 3 ตัวโต็ด          | 45220           | 11305   | 39   |
|          | ยอดชาย     | 0               | 0        | 2512    | 0       | 0      | 0       | 0       | C    | 0 0              | 2512       | 3 ตัวล่าง          | 2512            | 628     |      |
| 3        | % ชาย      | 0               | 0        | 628     | 0       | 0      | 0       | 0       | C    | 0 0              | 628        | 3 ตัวหน้า          | 1490            | 373     |      |
|          | ยอดทุก     | 0               | 0        | 0       | 0       | 0      | 0       | 0       | C    | 0 0              | 0          | 2 ตัวหน้า          | 118347          | 29587   |      |
|          | ยอดขาย     | 0               | 0        | 0       | 1490    | 0      | 0       | 0       | C    | 0 0              | 1490       | 2 ตัวโต็ด          | 150             | 38      |      |
| 4        | % ขาย      | 0               | 0        | 0       | 372     | 0      | 0       | 0       | 0    | 0 0              | 372        | 2 ตัวล่าง          | 103921          | 25980   |      |
|          | ยอดทุก     | 0               | 0        | 0       | 0       | 110247 | 0       | 0       |      |                  | 110247     | วิ่งหน             | 13300           | 1330    |      |
| 6        | 2 and      | 0               | 0        | 0       | 0       | 29587  | 0       | 0       |      |                  | 118347     | วิ่งอ่าง           | 2300            | 230     | 18   |
| 5        | มอตรก      | 0               | 0        | 0       | 0       | 0      | 0       | 0       |      |                  | 23387      |                    |                 |         |      |
|          | ยอดขาย     | 0               | 0        | 0       | 0       | 0      | 150     | 0       | C    | 0 0              | 150        |                    |                 |         |      |
| 6        | % ชาย      | 0               | 0        | 0       | 0       | 0      | 38      | 0       | C    | 0 0              | 38         |                    |                 |         |      |
|          | ++         |                 |          |         |         |        | 1       |         |      |                  | 4          |                    |                 |         |      |

## · สรุปผลเจ**้าม**ือ

- รายงานตรวจผลการส่ง หรือ ตรวจผลรางวัลเจ้ามือ

รูปล่าง

\*\*\*\*\*

| & BEST : | Standard [BEST] [BE | ST] [Server:LOCALHOST] [C446 | 19A95A6A] - [รายการสรุปผล]  | L AND COL         | And Party in the local diversion of the local diversion of the local |     |            |                        |               | - 0 - X  |
|----------|---------------------|------------------------------|-----------------------------|-------------------|----------------------------------------------------------------------------------------------------|-----|------------|------------------------|---------------|----------|
| 6        | ระบบ รายการขา       | เข รายการตัดส่ง รายการเ      | รรุปผล ข้อมูลพื้นฐาน ตั้งต่ | า รายงาน แบบฟอร์ม |                                                                                                    |     |            |                        |               | _ 8 %    |
| สรุปผล   | กำไร สรุปผลลูกจ่    | ัก สรุปผลเจ้ามือ             |                             |                   |                                                                                                    |     |            |                        |               |          |
| : 0      | 🖶 Q                 |                              |                             |                   |                                                                                                    |     | เจ้ามือ    | เจ้ามือทั้งหมด         |               | •        |
| ส่งออเ   | า พิมพ์ ชุม         |                              |                             |                   |                                                                                                    |     | รายงาน     | รายงานตรวจผลกา         | รส่ง          | •        |
|          |                     |                              |                             |                   |                                                                                                    | - î |            |                        |               |          |
|          | The Be              | st                           |                             | 47                | ดประจำวันที่ ∙ 16/08/2015                                                                                                    |     | ยอดส่ง     |                        | 349123        | บาท      |
|          | รายงานสรุ           | ปผลถูกสลากเจ้ามือ            |                             | ••                |                                                                                                    |     | % สง       |                        | 84941         | บาท      |
|          |                     |                              |                             |                   |                                                                                                    | =   | คงเหลือ    |                        | 204182        | บาท      |
|          | เขามอ:              | เขาผยา                       |                             |                   |                                                                                                    |     | ยอดถูก<br> |                        | -223082       | บาท      |
|          | สงกรงท              | บระเภทเลข                    | เลข                         | ราคา              | จาย                                                                                                    |     | บองหุ่งเข  | 4                      | 04.4          | ии       |
|          | 2                   | 3 ด้วไต้ด                    | 127                         | 393               | 39300                                                                                                    |     | 3 ລ້ານນ    | <sub>สง</sub><br>61883 | %®-1<br>15471 | ព្       |
|          | 9                   | วิงล่าง                      | 0                           | 425               | 1700                                                                                                    |     | 3 ตัวโต้อ  | 45220                  | 11305         | 39300    |
|          | 9                   | วิ่งล่าง                     | 2                           | 25                | 100                                                                                                    |     | 3 ตัวล่าง  | 2512                   | 628           | 0        |
|          |                     | รวม                          |                             | 843               | 41100                                                                                                    |     | 3 ตัวหน้า  | 1490                   | 373           | 0        |
|          |                     |                              |                             |                   |                                                                                                    |     | 2 ตัวหน้า  | 118347                 | 29587         | 0        |
|          |                     |                              |                             |                   |                                                                                                    |     | 2 ตัวโต็ด  | 150                    | 38            | 0        |
|          |                     |                              |                             |                   |                                                                                                    |     | 2 ตัวล่าง  | 103921                 | 25980         | 0        |
|          |                     |                              |                             |                   |                                                                                                    |     | วิ่งบน     | 13300                  | 1330          | 0        |
|          |                     |                              |                             |                   |                                                                                                    |     | วิ่งล่าง   | 2300                   | 230           | 1800     |
|          |                     |                              |                             |                   |                                                                                                    |     |            |                        |               |          |
|          |                     |                              |                             |                   |                                                                                                    |     |            |                        |               |          |
| <        |                     |                              |                             |                   |                                                                                                    | F F |            |                        |               |          |
|          |                     |                              |                             |                   |                                                                                                    | ~   |            |                        | EN 🔺 🕪 😭      |          |
|          |                     |                              |                             |                   |                                                                                                    |     |            |                        | . 4           | 3/1/2559 |

\*\*\*\*\*\*\*

## ข้อมูลพื้นฐาน

## 1. ข้อมูลผู้ใช้งาน

### รูปล่าง

| BEST Standard [BEST] [BEST] [Server:LOCALHOST] [C44619A | 15A6A]                              |                         |
|---------------------------------------------------------|-------------------------------------|-------------------------|
| ระบบ รายการขาย รายการตัดส่ง รายการสรุปผล                | อมูลพื้นฐาน ตั้งก่า รายงาน แบบฟอร์ม |                         |
|                                                         |                                     |                         |
|                                                         |                                     |                         |
|                                                         | 💩 ผู้ใช้งาน                         |                         |
|                                                         |                                     |                         |
|                                                         | ผู้ใช้งาน ชื่อ ระดับผู้ใช้งาน       |                         |
|                                                         | 111 111 Admin                       |                         |
|                                                         | 222 222 ผู้เช่งานทั่วไป             |                         |
|                                                         | best 2 best 2 ผู้บรานทั่วไป         | F                       |
|                                                         | best 3 best 3 ผู้ใช้งานทั่วไป       |                         |
|                                                         | best 4 best 4 ผู้ใช้งานทั่วไป       |                         |
|                                                         | best 5 best 5 ผู้ใช้งานทั่วไป       | ▼                       |
|                                                         | ·                                   |                         |
|                                                         | ผู้ใช้งาน 🎹                         |                         |
|                                                         | 💽 🔜 🔷 🤹 111                         |                         |
|                                                         | arguille an Admin                   |                         |
|                                                         |                                     |                         |
|                                                         | รหัสผ่าน                            |                         |
|                                                         |                                     |                         |
|                                                         |                                     |                         |
|                                                         |                                     |                         |
|                                                         |                                     |                         |
|                                                         | บนทก เพม ลบ จบกา                    | สทางาน                  |
|                                                         |                                     |                         |
|                                                         |                                     |                         |
|                                                         |                                     |                         |
|                                                         |                                     |                         |
|                                                         |                                     |                         |
|                                                         |                                     | EN 🔺 🏴 📑 .iiti 3/1/2559 |
|                                                         |                                     |                         |
|                                                         | *******                             | *****                   |

## 2. ข้อมูลลูกค้า

#### รูปล่าง

| BEST Standard   | (BEST) (BEST | ] [Serve    | r:LOCALHOST | ] [C44619A95A | .6A] - [รายร่           | ชื่อลุกค้า]  |        | (22)     |     | court and | 6     |     |        |     |     |     |            |        |       |
|-----------------|--------------|-------------|-------------|---------------|-------------------------|--------------|--------|----------|-----|-----------|-------|-----|--------|-----|-----|-----|------------|--------|-------|
| ระบบ            | รายการขาย    | รายก        | กรตัดส่ง ร  | ายการสรุปผล   | ข้อมูลพื้น              | เฐาน ตั้งด่า | รายงาน | แบบฟอร์ม |     |           |       |     |        |     |     |     |            |        | - 8   |
| อนลูกด้ำ รับโอน | เลกคำ        |             |             |               |                         |              |        |          |     |           |       |     |        |     |     |     | <b>F</b> = |        |       |
|                 |              |             |             |               |                         | ชื่อลูกค้า   | %3บ    | %3ต      | %3ล | %3น       | %2u   | %2ต | %2ล    | %1บ | %1ล | 3บน | 3โต้ด      | 3ล่าง  | 3หน้า |
|                 |              |             |             |               | •                       | ลูกด้า 1     | 25     | 25       | 25  | 25        | 25    | 25  | 25     | 10  | 10  | 500 | 100        | 100    | 100   |
|                 |              | <b>Y</b> () | 2           |               |                         | ลูกคา 2      | 26     | 26       | 26  | 26        | 26    | 26  | 26     | 10  | 10  | 500 | 100        | 100    | 500   |
|                 |              |             |             |               |                         | ลุกล้า 4     | 28     | 28       | 28  | 2/        | 2/    | 2/  | 2/     | 10  | 10  | 500 | 100        | 100    | 100   |
| ข้อมลลกด้า      |              |             |             |               |                         | สมาชิก 1     | 25     | 25       | 25  | 25        | 25    | 25  | 25     | 10  | 10  | 500 | 100        | 100    | 100   |
| <br>đanača      | อกด้า 1      |             |             |               |                         |              |        |          |     |           |       |     |        |     |     |     |            |        |       |
| 2001.001        |              |             |             |               |                         |              |        |          |     |           |       |     |        |     |     |     |            |        |       |
| อัตราการจ่าย    | และเปอร์เข   | นต์         |             |               |                         |              |        |          |     |           |       |     |        |     |     |     |            |        |       |
|                 |              |             |             |               |                         |              |        |          |     |           |       |     |        |     |     |     |            |        |       |
|                 | ରଜ %         |             | จาย         |               |                         |              |        |          |     |           |       |     |        |     |     |     |            |        |       |
| 3 ตัวบน         | 25           | %           | 500         | บาท           |                         |              |        |          |     |           |       |     |        |     |     |     |            |        |       |
| 3 ตัวโต็ด       | 25           | %           | 100         | บาท           |                         |              |        |          |     |           |       |     |        |     |     |     |            |        |       |
| 3 ตัวล่าง       | 25           | %           | 100         | บาท           |                         |              |        |          |     |           |       |     |        |     |     |     |            |        |       |
| 3 ตัวหน้า       | 25           | %           | 100         | บาท           |                         |              |        |          |     |           |       |     |        |     |     |     |            |        |       |
| 2 ตัวบน         | 25           | %           | 70          | บาท           |                         |              |        |          |     |           |       |     |        |     |     |     |            |        |       |
| 2 ตัวโต็ด       | 25           | %           | 10          | บาท           |                         |              |        |          |     |           |       |     |        |     |     |     |            |        |       |
| 2 ตัวล่าง       | 25           | %           | 70          | บาท           |                         |              |        |          |     |           |       |     |        |     |     |     |            |        |       |
| ວື່ອງແ          | 10           | %           | 3           | บาท           |                         |              |        |          |     |           |       |     |        |     |     |     |            |        |       |
| ລື່າວ່ວງ        | 10           | %           | 4           | 1010          |                         |              |        |          |     |           |       |     |        |     |     |     |            |        |       |
| NEN             |              |             |             | 5.00          |                         |              |        |          |     |           |       |     |        |     |     |     |            |        |       |
|                 |              |             |             |               |                         |              |        |          |     |           |       |     |        |     |     |     |            |        |       |
|                 |              |             |             |               |                         |              |        |          |     |           |       |     |        |     |     |     |            |        |       |
|                 |              |             |             |               |                         | เพิ่ม        |        | แก้ไข    |     | งบ        | บันที | n   | ยกเลิก |     |     |     |            | จบการ  | ทำงาน |
|                 |              |             |             | 1 🔊           |                         | A            | WE     |          |     |           |       |     | ~      |     |     |     | EN . ID-   |        | 23:05 |
| <b>)</b> (G     |              |             |             |               | $\overline{\mathbf{v}}$ | <b>()</b>    | Ë      |          |     |           |       |     |        |     |     |     |            | Ly all | 3/1/2 |

\*\*\*\*\*

3. ข้อมูลเจ้ามือ

จุดเด่น โปรแกรมคัดเลขเร็ว The Best สุดยอดเรื่อง การคีย์และตัดเก็บ เพิ่มโอกาสได้ มากกว่าเสีย

|                  |               |            |               |          |              |              |            |          | รูปลาง | )   |        |     |        |     |     |     |         |                |               |
|------------------|---------------|------------|---------------|----------|--------------|--------------|------------|----------|--------|-----|--------|-----|--------|-----|-----|-----|---------|----------------|---------------|
| BEST Standard    | [BEST] [BEST] | [Server:L0 | OCALHOST] [C4 | 4619A95A | 6A] - [รายร์ | รื่อเจ้าผือ] |            | -        | -      | -   |        |     |        |     |     |     |         |                | ×             |
| ระบบ             | รายการขาย     | รายการ     | ตัดส่ง รายกา  | เรสรุปผล | ข้อมูลพื้น   | ฐาน ตั้งค่า  | รายงาน เ   | เบบฟอร์ม |        |     |        |     |        |     |     |     |         |                | - 8 ×         |
| โอนเจ้ามือ รับโอ | นเจ้ามีอ      |            |               |          |              |              |            |          |        |     |        |     |        |     |     |     |         |                |               |
|                  | -             |            |               |          |              | ชื่อเจ้ามือ  | ชื่อผู้ส่ง | %3u      | %3ต    | %3ล | %3u    | %2u | %2ต    | %2ล | %1u | %1ล | 3บน     | 3โต้ด          | 3ล่าง         |
|                  |               | 2          |               |          | •            | เจ้ามือ 1    | ผู้ส่ง 1   | 25       | 25     | 25  | 25     | 25  | 25     | 25  | 10  | 10  | 500     | 100            | 100           |
|                  |               |            |               |          |              | เจ้ามือ 2    | ผู้ส่ง 2   | 27       | 27     | 27  | 27     | 27  | 27     | 27  | 12  | 12  | 500     | 100            | 100           |
| XX-8-            |               |            |               |          |              | เจ้ามือ 3    | ผู้ส่ง 3   | 30       | 30     | 30  | 30     | 30  | 30     | 30  | 15  | 15  | 500     | 100            | 100           |
| ขอมูลเจามอ       | )             |            |               |          |              | เจ้ามือ 4    | ผู้ส่ง 4   | 35       | 35     | 35  | 35     | 35  | 35     | 35  | 20  | 20  | 500     | 100            | 100           |
| ชื่อเจ้ามือ      | เจ้ามือ 1     |            |               |          |              |              |            |          |        |     |        |     |        |     |     |     |         |                |               |
| ชื่อผู้ส่ง       | ผู้ส่ง 1      |            |               |          |              |              |            |          |        |     |        |     |        |     |     |     |         |                |               |
| อัตราการจ่าย     | บและเปอร์เชเ  | เต้        |               |          |              |              |            |          |        |     |        |     |        |     |     |     |         |                |               |
|                  | ลด ร          | %          | จ่าย          |          |              |              |            |          |        |     |        |     |        |     |     |     |         |                |               |
| 3 ตัวบน          | 25            | %          | 500           | บาท      |              |              |            |          |        |     |        |     |        |     |     |     |         |                |               |
| 3 ตัวโต็ด        | 25            | %          | 100           | บาท      |              |              |            |          |        |     |        |     |        |     |     |     |         |                |               |
| 3 ตัวล่าง        | 25            | <b>%</b>   | 100           | 1 1010   |              |              |            |          |        |     |        |     |        |     |     |     |         |                |               |
| 3 ตัวหย้ว        | 25            |            | 100           |          |              |              |            |          |        |     |        |     |        |     |     |     |         |                |               |
| 2 ตัวบน          | 25            | %          | 70            |          |              |              |            |          |        |     |        |     |        |     |     |     |         |                |               |
| 2 ตัวโต้อ        | 25            |            | 10            | ואויע    |              |              |            |          |        |     |        |     |        |     |     |     |         |                |               |
| 2 17 1000        | 25            | - %<br>- ~ | 70            | บาท      |              |              |            |          |        |     |        |     |        |     |     |     |         |                |               |
| 2 ตวลาง          | 20            | %          | /0            | ีบาท     |              |              |            |          |        |     |        |     |        |     |     |     |         |                |               |
| วิงบน            | 10            | _ %        | 3             | บาท      |              |              |            |          |        |     |        |     |        |     |     |     |         |                |               |
| วิงล่าง          | 10            | %          | 4             | บาท      |              |              |            |          |        |     |        |     |        |     |     |     |         |                |               |
|                  |               |            |               |          |              |              |            |          |        |     |        |     |        |     | _   |     |         |                |               |
|                  |               |            |               |          | 4            |              |            |          |        |     |        |     |        |     |     |     |         |                | ,             |
|                  |               |            |               |          |              |              |            |          |        |     |        |     |        |     |     |     |         |                |               |
|                  |               |            |               |          |              | เพิ่ม        |            | ก้ไข     | ลบ     |     | บันทึก |     | ยกเลิก |     |     |     | จบการทำ | างาน           |               |
| 📀 🜔              |               | 0          |               | ٨        | Q            | A            |            |          |        |     |        |     | ~      |     |     | EN  | - P (   | 2<br>∎.all 3/1 | 3:06<br>/2559 |

## 4. สมุดโทรศัพท์

รูปล่าง

| BEST Standard [BEST] [BEST] [Server:LOCALHOST] [C44619A95A6 |                               | - 0 X                  |
|-------------------------------------------------------------|-------------------------------|------------------------|
| ระบบ รายการขาย รายการตัดส่ง รายการสรุปผล ข้อมูล             | ในฐาน ตั้งค่า รายงาน แบบฟอร์ม |                        |
| ระบบ รายการขาย รายการดดสง รายการสรุปแล ขอมูล                | มหาน เหกา รายงาน แบบฟอรม      |                        |
| 📀 🖉 🚞 🔍 🔘                                                   | EN - IP (                     | 23:07<br>.ntl 3/1/2559 |
|                                                             |                               |                        |

### 5. อั้นเลขลูกค้า

|          |                 |            |                          |                         |              |                            | <mark>รูป</mark> | ล่าง                         |                                |                                                                                                    |                                                                                                    |             |                   |
|----------|-----------------|------------|--------------------------|-------------------------|--------------|----------------------------|------------------|------------------------------|--------------------------------|----------------------------------------------------------------------------------------------------|----------------------------------------------------------------------------------------------------|-------------|-------------------|
| 💩 BEST S | itandard [BEST] | [BEST] [Se | rver:LOCALH              | OST] [C44619A95         | jA6A]        | -                          |                  |                              |                                |                                                                                                    |                                                                                                    |             | o x               |
| ระบบ     | รายการขาย       | รายการต่   | 🕹 อันเลา                 | บลูกก้า                 | found of the |                            | 0.000            |                              |                                |                                                                                                    |                                                                                                    |             |                   |
|          |                 |            | ປາວເ<br>2 ອ້ານ<br>2 ອ້ານ | ภท เส<br>กน 56<br>กน 83 | ານ<br>8<br>5 | <del>ກຄາ</del><br>35<br>35 | ປີດຈັນ           | ลุกค้า<br>ทั้งหมด<br>ทิ้งหมด | ลูกด้า<br>ประเภท<br>เลข<br>จำย | <ul> <li>ฐกล้า 1</li> <li>๔ ลุกล้าที่งหมด</li> <li>2 ด้วบน</li> <li>58</li> <li>ฃ กลับเลข</li> <li>35</li> <li>50 ▲ %</li> </ul> |                                                                                                    |             |                   |
|          |                 |            |                          |                         |              |                            |                  |                              |                                | ปิดรับ                                                                                                    |                                                                                                    |             |                   |
|          |                 |            |                          |                         |              |                            |                  |                              |                                | ทำรายการอั้น                                                                                                    |                                                                                                    |             |                   |
|          |                 |            |                          |                         |              |                            |                  |                              |                                | ยกเลิกการอั้น                                                                                                    |                                                                                                    |             |                   |
|          |                 |            |                          |                         |              |                            |                  |                              |                                | อั๋นเลขติด                                                                                                    |                                                                                                    |             |                   |
|          |                 |            |                          | _                       | _            |                            | _                | ,                            |                                | จบการทำงาน                                                                                                    | The second second secon |             |                   |
| <b>(</b> |                 |            | 0                        | 🛛 🕹                     | 0            |                            |                  |                              |                                |                                                                                                    | EM                                                                                                    | N 🔺 🏲 🛱 ant | 23:09<br>3/1/2559 |

## 6. อั้นเลขเจ้ามือ

### รูปล่าง

| 💩 BEST S | tandard [BEST] | [BEST] [Sen | 💩 เลขอั้นเจ้ามือ         | -          |      |      |       |         |                  | - 0 X                        |
|----------|----------------|-------------|--------------------------|------------|------|------|-------|---------|------------------|------------------------------|
| ระบบ     | รายการขาย      | รายการตัด   |                          |            |      |      |       | 1       |                  |                              |
|          |                |             | ประเภท                   | เลข        | ราคา | ปดรบ | เจามอ | เจ้ามือ | เจ้ามือ 1 👻      |                              |
|          |                |             | <u>2 ตวบน</u><br>2 ตัวมน | 58         | 50   |      |       |         | 🔲 เจ้ามือทั้งหมด |                              |
|          |                |             | 2 41104                  | 05         | 50   |      |       |         | Q *              |                              |
|          |                |             |                          |            |      |      |       | ประเภท  | 2 @ 104          |                              |
|          |                |             |                          |            |      |      |       | 1081    | 58 🖉 กลับเลข     |                              |
|          |                |             |                          |            |      |      |       | 6810    | 30               |                              |
|          |                |             |                          |            |      |      |       | จ่าย    | 50 71 👻 %        |                              |
|          |                |             |                          |            |      |      |       |         |                  |                              |
|          |                |             |                          |            |      |      |       |         |                  |                              |
|          |                |             |                          |            |      |      |       |         |                  |                              |
|          |                |             |                          |            |      |      |       |         |                  |                              |
|          |                |             |                          |            |      |      |       |         |                  |                              |
|          |                |             |                          |            |      |      |       |         |                  |                              |
|          |                |             |                          |            |      |      |       |         | ปิดรับ           |                              |
|          |                |             |                          |            |      |      |       |         |                  |                              |
|          |                |             |                          |            |      |      |       |         | ະຄວວງຄະວັ້ນ      |                              |
|          |                |             |                          |            |      |      |       |         | 11113014         |                              |
|          |                |             |                          |            |      |      |       |         |                  |                              |
|          |                |             |                          |            |      |      |       |         | ยกเลิกการอั้น    |                              |
|          |                |             |                          |            |      |      |       |         |                  |                              |
|          |                |             |                          |            |      |      |       |         | กั้นเลขติด       |                              |
|          |                |             |                          |            |      |      |       |         |                  |                              |
|          |                |             |                          |            |      |      |       |         |                  |                              |
|          |                |             |                          |            |      |      |       |         | จบการทำงาน       |                              |
|          |                |             | •                        |            |      |      | •     |         |                  |                              |
|          |                |             |                          |            |      |      |       |         | (11)             | 22.11                        |
|          |                |             |                          | <b>e</b> 9 |      |      |       |         |                  | EN 🔺 🏴 🚰 📶 25:11<br>3/1/2559 |
|          |                |             |                          |            |      |      |       |         |                  |                              |

### 1. ล็อคเมนู

รูปล่าง

| Tot orangarg [pco1] [pco1] [oenventOCALHO01] [C44019A90A0A] |                          |                  |
|-------------------------------------------------------------|--------------------------|------------------|
| ะบบ รายการขาย รายการตัดส่ง รายการสรุปผล ข้อมูลพื้นฐาน ตั้ง  | เ รายงาน แบบฟอร์ม        |                  |
| 0                                                           |                          |                  |
|                                                             | สวยาหห                   |                  |
|                                                             | 500 AU                   |                  |
|                                                             | สอพ เหนุ                 |                  |
|                                                             | I เวมง เทเหม             |                  |
|                                                             | เรียกถิ่มข้อมอ           |                  |
|                                                             | บริการเครือข่าย          |                  |
|                                                             | บ้อมลผลิตภันท์           |                  |
|                                                             | 🔲 ทำรายการขาย            |                  |
|                                                             | 🗖 ด้นหาข้อมูลการขาย      |                  |
|                                                             | 🔲 แสดงรายการขายทั้งหมด 😑 |                  |
|                                                             | 🗖 รับไฟล์ข้อมูลการขาย    |                  |
|                                                             | 🔲 ทำรายการตัดส่ง         |                  |
|                                                             | 🔲 กำหนดอัตราเก็บ         |                  |
|                                                             | สร้างไฟล์การตัดส่ง       |                  |
|                                                             | 🦳 ไสผลสลาก               |                  |
|                                                             | ทารายการสรุป             |                  |
|                                                             | ขอมูลผู้เช               |                  |
|                                                             | ขอมูลลูกคา               |                  |
|                                                             |                          |                  |
|                                                             | และกับการเจา             |                  |
|                                                             | เลขล์แล้วมีจ             |                  |
|                                                             |                          |                  |
|                                                             |                          |                  |
|                                                             | บันทึก จบงาน             |                  |
|                                                             |                          |                  |
|                                                             |                          |                  |
|                                                             |                          |                  |
|                                                             |                          | 22.              |
|                                                             |                          | EN 🔺 🖿 📴 📶 3/1/2 |
|                                                             |                          |                  |

#### 1. รายงาน

รูปล่าง

| <b>ัhe Best</b> งวดประจำวันที่ :03/01/2016<br>ายงานยอดขายรวม แผ่นที่1 |     |     |       |     |     |     |       |     |     |     |       |     |      |      |       |
|-----------------------------------------------------------------------|-----|-----|-------|-----|-----|-----|-------|-----|-----|-----|-------|-----|------|------|-------|
|                                                                       |     |     |       |     |     |     | 3 ตั  | วบน |     |     |       |     |      |      |       |
| เลข                                                                   | ขาย | ส่ง | เหลือ | เลข | ขาย | ส่ง | เหลือ | เลข | ขาย | ส่ง | เหลือ | เลข | ขาย  | ส่ง  | เหลือ |
| 000                                                                   | 50  | 0   | 50    | 001 | 210 | 0   | 210   | 004 | 40  | 0   | 40    | 005 | 750  | 464  | 286   |
| 006                                                                   | 50  | 0   | 50    | 800 | 40  | 0   | 40    | 010 | 50  | 0   | 50    | 011 | 80   | 0    | 80    |
| 012                                                                   | 30  | 0   | 30    | 013 | 200 | 0   | 200   | 014 | 120 | 0   | 120   | 015 | 20   | 0    | 20    |
| 016                                                                   | 50  | 0   | 50    | 018 | 20  | 0   | 20    | 019 | 20  | 0   | 20    | 020 | 200  | 0    | 200   |
| 021                                                                   | 45  | 0   | 45    | 022 | 300 | 14  | 286   | 025 | 50  | 0   | 50    | 027 | 50   | 0    | 50    |
| 028                                                                   | 380 | 94  | 286   | 029 | 50  | 0   | 50    | 030 | 50  | 0   | 50    | 031 | 50   | 0    | 50    |
| 032                                                                   | 50  | 0   | 50    | 033 | 50  | 0   | 50    | 034 | 110 | 0   | 110   | 035 | 2810 | 2524 | 286   |
| 036                                                                   | 40  | 0   | 40    | 037 | 150 | 0   | 150   | 038 | 150 | 0   | 150   | 040 | 20   | 0    | 20    |
| 041                                                                   | 160 | 0   | 160   | 042 | 160 | 0   | 160   | 043 | 360 | 74  | 286   | 044 | 290  | 4    | 286   |

- รายงานการขายครบทุกหมวด

ขอได้รับความขอบคุณ

ทีมงาน The Best

**เปิดทำการ 09.00 น. - 22.00 น.** Copyright © 2014. All Rights Reserved .